## Consultar Dados Diários da Arrecadação -Aba Gerência

Esta aba apresenta o resumo da arrecadação agrupado por gerência regional. A funcionalidade encontra-se no caminho Gsan > Arrecadação > Consultar Dados Diários da Arrecadação.

O sistema apresenta a tela de consulta dos dados diários da arrecadação em seis abas:

- Aba Parâmetros: Apresenta a configuração de filtro que que você montou;
- Aba Gerência: Agrupa o resumo diário da arrecadação por "Gerência Regional";
- Aba Arrecadador: Agrupa o resumo diário da arrecadação por "Órgão Arrecadador";
- Aba Categoria: Agrupa o resumo diário da arrecadação pela "Categoria de Tarifação de Imóvel";
- Aba Perfil: Agrupa o resumo diário da arrecadação pelo "Perfil do Imóvel";
- Aba Documento: Agrupa o resumo diário da arrecadação pelo "Tipo do Documento de Arrecadação" utilizado para efetuar o pagamento

As telas do tipo aba têm um comportamento padrão.

Clique aqui para obter uma explicação mais detalhada do funcionamento das telas do tipo aba.

## Aba Gerência

A tela é apresentada com alguns campos são clicáveis:

- Valor
- Gerência
- Arrecadação Líquida

Ao clicar no "hyperlink" dos campos de "Valor" ou "Arrecadação Líquida" o sistema irá apresentar a tela com o "Demonstrativo Diário da Arrecadação" relativo aos pagamentos associados ao "hyperlink" .

Ao clicar no "hyperlink" do campo da "Gerência", então será aberta a tela que detalhará a arrecadação por "Unidade de Negócio".

Na sequência, ao clicar no "hyperlink" o campo da "Unidade de Negócio, será aberta a tela com o resumo da arrecadação por "Elo".

E, finalmente, ao clicar no "hyperlink" do campo "Elo, será aberta a tela com o resumo da arrecadação por "Localidade" .

Veja o exemplo abaixo:

| Consultar Dados                                                                                                    | s Dram                                                                                                    | <u> </u>                                                                                                    | rametros                                                                                                    | Gerência                                                                                                    | Arrecada                                                                                                    | dor Categoria                                                                                                    | Perfil                                                                                                    | Docun                                                                                                    | nento                                                                                                    |                                                                                                    |                                                                                                    |
|----------------------------------------------------------------------------------------------------|----------------------------------------------------------------------------------------------------|----------------------------------------------------------------------------------------------------|----------------------------------------------------------------------------------------------------|----------------------------------------------------------------------------------------------------|----------------------------------------------------------------------------------------------------|----------------------------------------------------------------------------------------------------|----------------------------------------------------------------------------------------------------|----------------------------------------------------------------------------------------------------|----------------------------------------------------------------------------------------------------|----------------------------------------------------------------------------------------------------|----------------------------------------------------------------------------------------------------|
| Ultimo Processamento                                                                                                    | : 19/03/20<br>Valor                                                                                                    | 009 12:26<br>r: <u>32.22</u> :                                                                                                    | :01<br>3.300,24                                                                                                    | Percent                                                                                                    | ual: 1                                                                                                    | 00,00 %                                                                                                    | Més                                                                                                    | Ano: 03/                                                                                                    | 2009                                                                                                    |                                                                                                    |                                                                                                    |
| Gerência<br>GNM - NORTE                                                                                                    | Déb<br>4.307.                                                                                                    | ites  <br>167,79                                                                                                    | Descontos<br>749,77                                                                                                    | Valor Arrec<br>4.306.4                                                                                                    | adado E                                                                                                    | levolução An<br>393,80                                                                                                    | ecadação Lí<br><u>4.306.02</u>                                                                                                    | uida %<br>4,22                                                                                                    | Mês<br>13,36                                                                                                    |                                                                                                    |                                                                                                    |
| GNM - OESTE<br>GNM - LESTE                                                                                                    | 4.045.                                                                                                    | 770,44                                                                                                    | 742,60                                                                                                    | 4.045.0                                                                                                    | 127,84                                                                                                    | 0,00                                                                                                    | 4.045.02<br>8.372.86                                                                                                    | 7,84<br>7.06                                                                                                    | 12,55                                                                                                    |                                                                                                    |                                                                                                    |
| GNM - SUL                                                                                                    | 2.809.                                                                                                    | 771,39                                                                                                    | 1.668,40                                                                                                    | 2.808.1                                                                                                    | 02,99                                                                                                    | 0,00                                                                                                    | 2.808.10                                                                                                    | 2,99                                                                                                    | 8,71                                                                                                    |                                                                                                    |                                                                                                    |
| SUL(VITORIA)                                                                                                    | 1.047.                                                                                                    | 426,75                                                                                                    | 1.324,57                                                                                                    | 1.046.1                                                                                                    | 02,18                                                                                                    | 0,00                                                                                                    | 1.046.10                                                                                                    | 2,18                                                                                                    | 3,25                                                                                                    |                                                                                                    |                                                                                                    |
| NORTE(CARPINA)                                                                                                    | 3.377.                                                                                                    | 036.40                                                                                                    | 1.473,18                                                                                                    | 3.375.5                                                                                                    | 63.22                                                                                                    | 0.00                                                                                                    | 3.375.56                                                                                                    | 3.22                                                                                                    | 10,48                                                                                                    |                                                                                                    |                                                                                                    |
| GNR - AGRESTE                                                                                                    | 2.506.                                                                                                    | 203,00                                                                                                    | 1.892,44                                                                                                    | 2.504.3                                                                                                    | 10,56                                                                                                    | 0,00                                                                                                    | 2.504.31                                                                                                    | 0,56                                                                                                    | 7,77                                                                                                    |                                                                                                    |                                                                                                    |
| GNR - PAJEU(SERRA<br>TALHADA)                                                                                                    | 1.697.                                                                                                    | 445,70                                                                                                    | 1.740,48                                                                                                    | 1.695.7                                                                                                    | 05,22                                                                                                    | 0,00                                                                                                    | 1.695.70                                                                                                    | 5,22                                                                                                    | 5,26                                                                                                    |                                                                                                    |                                                                                                    |
| GNR - SAO<br>FRANCISCO(PETROLIN                                                                                                    | u 2.949.                                                                                                    | 553,13                                                                                                    | 1.384,58                                                                                                    | 2.948.1                                                                                                    | 68,55                                                                                                    | 0,00                                                                                                    | <u>2.948.16</u>                                                                                                    | 8,55                                                                                                    | 9,15                                                                                                    |                                                                                                    |                                                                                                    |
| TODAS                                                                                                    | 32.235                                                                                                    | .621,71                                                                                                    | 11.927,67                                                                                                    | 32.223.                                                                                                    | 694,04                                                                                                    | 393,80                                                                                                    | 32.223.3                                                                                                    | 0,24 1                                                                                                    | 00,00                                                                                                    |                                                                                                    |                                                                                                    |
| Se selecionar esta                                                                                                    |                                                                                                    |                                                                                                    |                                                                                                    |                                                                                                    |                                                                                                    |                                                                                                    |                                                                                                    |                                                                                                    |                                                                                                    |                                                                                                    |                                                                                                    |
| apresentadas todas as<br>unidades de negócio,                                                                                                    |                                                                                                    |                                                                                                    |                                                                                                    |                                                                                                    |                                                                                                    | Total do Peri                                                                                                    | odo: 3                                                                                                    | 2.223.3                                                                                                    | 00,24                                                                                                    |                                                                                                    |                                                                                                    |
| de todas as gerencias.                                                                                                    |                                                                                                    |                                                                                                    |                                                                                                    |                                                                                                    |                                                                                                    | < Vol                                                                                                    | tor Avo                                                                                                    | ncar                                                                                                    |                                                                                                    |                                                                                                    |                                                                                                    |
| Voltar Ca                                                                                                    | ncelar                                                                                                    |                                                                                                    |                                                                                                    |                                                                                                    |                                                                                                    | < <u></u>                                                                                                    |                                                                                                    |                                                                                                    | _                                                                                                    |                                                                                                    |                                                                                                    |
|                                                                                                    |                                                                                                    |                                                                                                    |                                                                                                    |                                                                                                    |                                                                                                    |                                                                                                    |                                                                                                    |                                                                                                    |                                                                                                    |                                                                                                    |                                                                                                    |
|                                                                                                    | Ao                                                                                                    | clicar ei                                                                                                    | n algum e                                                                                                    | dos "hyp                                                                                                    | erlinks"                                                                                                    | da "Gerênc                                                                                                    | ia Region                                                                                                    | ıl" será                                                                                                    | de de l                                                                                                    | Manual - 1- 11                                                                                                    |                                                                                                    |
|                                                                                                    | abe                                                                                                    | erta uma                                                                                                    | nova jan                                                                                                    | eia com c                                                                                                    | o resum                                                                                                    | o da arrecad                                                                                                    | iaçao por                                                                                                    | Unida                                                                                                    | ae ae i                                                                                                    | чедосю .                                                                                                    |                                                                                                    |
| Consultar Dados                                                                                                    | s Diáric                                                                                                    | os da A                                                                                                    | rrecada                                                                                                    | ção - Vi                                                                                                    | nidade                                                                                                    | Negócio                                                                                                    |                                                                                                    |                                                                                                    |                                                                                                    |                                                                                                    |                                                                                                    |
| Último Processament                                                                                                    | o: 19/03/2                                                                                                    | 2009 12:2                                                                                                    | 6:01                                                                                                    |                                                                                                    |                                                                                                    |                                                                                                    |                                                                                                    |                                                                                                    |                                                                                                    | Mês/Ano                                                                                                    | : 03/2009                                                                                                    |
| Gerência: GN<br>Unidade de Negócio                                                                                                    | IR - AGRE                                                                                                    | STE CEN<br>Dé                                                                                                    | FRAL(CARI                                                                                                    | UARU)<br>Descon                                                                                                    | tos Va                                                                                                    | lor Arrecada                                                                                                    | do Devol                                                                                                    | V<br>Jcão /                                                                                                    | alor:<br>Arrecad                                                                                                    | <u>3.3</u><br>lacão Líguida                                                                                                    | 75.563.22                                                                                                    |
| CAS AGRESTE<br>CENTRAL(CARUARU)                                                                                                    |                                                                                                    | 1.7                                                                                                    | 16.819,03                                                                                                    | 30                                                                                                    | 06,70                                                                                                    | 1.716.512,                                                                                                    | 33                                                                                                    | 0,00                                                                                                    |                                                                                                    | 1.716.512,33                                                                                                    | 50,85                                                                                                    |
| CAS AGRESTE<br>SETENTRIONAL(SURUE                                                                                                    | IM)                                                                                                    | 4                                                                                                    | 43.724,56                                                                                                    | 23                                                                                                    | 84,55                                                                                                    | 443.490,                                                                                                    | 01                                                                                                    | 0,00                                                                                                    |                                                                                                    | 443.490.01                                                                                                    | 13,14                                                                                                    |
| CAS ALTO CAPIBARIBE                                                                                                    | 1SANTA<br>2                                                                                                    | 4                                                                                                    | 05.639,84                                                                                                    | 16                                                                                                    | 52,48                                                                                                    | 405.477,                                                                                                    | 36                                                                                                    | 0,00                                                                                                    |                                                                                                    | 405.477,36                                                                                                    | 12,01                                                                                                    |
| TODAS                                                                                                    | u                                                                                                    | 8<br>3.3                                                                                                    | 77.036,40                                                                                                    | 1.47                                                                                                    | 73,18                                                                                                    | 3.375.563,                                                                                                    | 22                                                                                                    | 0,00                                                                                                    |                                                                                                    | 3.375.563.22                                                                                                    | 100,00                                                                                                    |
|                                                                                                    |                                                                                                    |                                                                                                    |                                                                                                    |                                                                                                    |                                                                                                    |                                                                                                    |                                                                                                    |                                                                                                    |                                                                                                    |                                                                                                    |                                                                                                    |
|                                                                                                    |                                                                                                    |                                                                                                    |                                                                                                    |                                                                                                    |                                                                                                    |                                                                                                    |                                                                                                    |                                                                                                    |                                                                                                    |                                                                                                    | Fechar                                                                                                    |
|                                                                                                    |                                                                                                    | Ao                                                                                                    | clicar no                                                                                                    | "hyperli                                                                                                    | nk" da '                                                                                                    | Unidade de                                                                                                    | Negócio"                                                                                                    | , será a                                                                                                    | presen                                                                                                    | tado o resun                                                                                                    | io da                                                                                                    |
|                                                                                                    |                                                                                                    | an                                                                                                    | ecadação                                                                                                    | por "Elo                                                                                                    | с.                                                                                                    |                                                                                                    |                                                                                                    |                                                                                                    |                                                                                                    |                                                                                                    |                                                                                                    |
| Consultar Dados                                                                                                    | s Diáric                                                                                                    | os da A                                                                                                    | rrecada                                                                                                    | ção - EL                                                                                                    | .0                                                                                                    |                                                                                                    |                                                                                                    |                                                                                                    |                                                                                                    |                                                                                                    |                                                                                                    |
| Último Processament                                                                                                    | o: 19/03/2                                                                                                    | 2009 12:2                                                                                                    | 6:01                                                                                                    |                                                                                                    |                                                                                                    |                                                                                                    |                                                                                                    |                                                                                                    |                                                                                                    | Mês/Apo                                                                                                    | 03/2009                                                                                                    |
| Gerência:                                                                                                    |                                                                                                    | GNR - A                                                                                                    | GRESTE CE                                                                                                    | NTRAL(C                                                                                                    | ARUARU                                                                                                    | )                                                                                                    |                                                                                                    |                                                                                                    |                                                                                                    | Valor: 3.3                                                                                                    | 75.563.22                                                                                                    |
| Unidade Negócio:<br>ELO                                                                                                    |                                                                                                    | CAS AG                                                                                                    | RESTE CEN<br>pitos                                                                                                    | NTRAL(CA<br>Descont                                                                                                    | RUARU)<br>xəs Valı                                                                                                    | or Arrecadad                                                                                                    | o Devolu                                                                                                    | ;ão A                                                                                                    | recada                                                                                                    | Valor: <u>1.7</u><br>ção Líqui <u>da</u>                                                                                                    | 96 Mês                                                                                                    |
| CARUARU<br>RIACHO DAS ALMAS                                                                                                    |                                                                                                    | 1.6                                                                                                    | 77.058,02                                                                                                    | 29                                                                                                    | 0,66                                                                                                    | 1.676.767,3                                                                                                    | 6<br>3                                                                                                    | 0,00                                                                                                    | 1.                                                                                                    | 676.767.36<br>23.452.73                                                                                                    | 97,68                                                                                                    |
| MANDACAIA                                                                                                    |                                                                                                    |                                                                                                    | 628,98                                                                                                    |                                                                                                    | 0,00                                                                                                    | 628,9                                                                                                    | 8                                                                                                    | 0,00                                                                                                    |                                                                                                    | 628.98                                                                                                    | 0,04                                                                                                    |
| COURO D'ANTAS                                                                                                    |                                                                                                    |                                                                                                    | 1.433,11<br>749,94                                                                                                    |                                                                                                    | 0,00<br>0,00                                                                                                    | 1,433,1<br>749,9                                                                                                    | 4                                                                                                    | 0,00                                                                                                    |                                                                                                    | 1.433.11<br>749.94                                                                                                    | 0,08                                                                                                    |
| ALTO DO MOURA<br>VILA PINHOES                                                                                                    |                                                                                                    |                                                                                                    | 9.877,86                                                                                                    | 10                                                                                                    | 6,04<br>0,00                                                                                                    | 9.861,8                                                                                                    | 2                                                                                                    | 0,00                                                                                                    |                                                                                                    | 9.861.82<br>1.182.63                                                                                                    | 0,57                                                                                                    |
| NOVA TRAPIA                                                                                                    |                                                                                                    |                                                                                                    | 2.435,76                                                                                                    | (                                                                                                    | 0,00                                                                                                    | 2.435,7                                                                                                    | 6                                                                                                    | 0,00                                                                                                    |                                                                                                    | 2.435.76                                                                                                    | 0,14                                                                                                    |
|                                                                                                    |                                                                                                    | 1.7                                                                                                    | 16.819,03                                                                                                    | 30                                                                                                    | 6,70                                                                                                    | 1.716.512,3                                                                                                    | 3                                                                                                    | 0,00                                                                                                    | 1.                                                                                                    | /16.512,33                                                                                                    | 100,00                                                                                                    |
| Voltar                                                                                                    |                                                                                                    |                                                                                                    |                                                                                                    |                                                                                                    |                                                                                                    |                                                                                                    |                                                                                                    |                                                                                                    |                                                                                                    |                                                                                                    | Fechar                                                                                                    |
| - rongi I                                                                                                    |                                                                                                    |                                                                                                    |                                                                                                    |                                                                                                    |                                                                                                    |                                                                                                    |                                                                                                    |                                                                                                    |                                                                                                    |                                                                                                    |                                                                                                    |
| ronar                                                                                                    | Ao cli<br>"LOC                                                                                                    | car no "<br>Al IDADE                                                                                                    | hyperlink<br>"S" do "F                                                                                                    | " de um "<br>lo" selec                                                                                                    | "ELO", ionado.                                                                                                    | o sistema ap                                                                                                    | oresentará                                                                                                    | o resui                                                                                                    | no da                                                                                                    | arrecadação                                                                                                    | para as                                                                                                    |
| rokar                                                                                                    | Ao cli<br>"LOC/<br>Entret                                                                                                    | car no "<br>ALIDADE<br>anto, ao                                                                                                    | hyperlink<br>ES" do "E<br>clicar no                                                                                                    | " de um '<br>lo" selec<br>"hyperli                                                                                                    | "ELO",<br>ionado.<br>nk" "TC                                                                                                    | o sistema ap<br>DOS", com                                                                                                    | oresentará<br>forme o ex                                                                                                    | o resul<br>emplo                                                                                                    | no da                                                                                                    | arrecadação<br>ema apresem                                                                                                    | para as<br>tará o                                                                                                    |
| Consultar Dado                                                                                                    | Ao cli<br>"LOC/<br>Entret<br>resum<br>s Diárii                                                                                                    | icarno"<br>ALIDADE<br>tanto,ao<br>todaarn<br>osdaA                                                                                                    | hyperlink<br>ES" do "E<br>clicar no<br>ecadação<br>rrecada                                                                                                    | " de um '<br>lo" selec<br>"hyperli<br>para tod<br>ção - Lo                                                                                                    | "ELO",<br>ionado.<br>nk" "TC<br>as as "L<br>ocalida                                                                                                    | o sistema ap<br>DOS", com<br>OCALIDADI<br>Ide                                                                                                    | oresentară<br>forme o ex<br>ES" de tod                                                                                                    | o resur<br>emplo,<br>los os '                                                                                                    | no da<br>. o sist<br>ELOS                                                                                                    | arrecadação<br>ema apresem<br>"-                                                                                                    | para as<br>tará o                                                                                                    |
| Consultar Dado                                                                                                    | Ao cli<br>"LOC/<br>Entret<br>resum<br>s Diárii                                                                                                    | icarno"<br>ALIDADE<br>tanto,ao<br>todaarr<br>osdaA                                                                                                    | hyperlink<br>S" do "E<br>clicar no<br>ecadação<br>rrecada                                                                                                    | " de um '<br>lo" selec<br>"hyperli<br>para tod<br>ção - Lo                                                                                                    | "ELO", -<br>ionado.<br>nk" "TC<br>as as "L<br>ocalida                                                                                                    | o sistema ap<br>DDOS", com<br>OCALIDADI<br>Ide                                                                                                    | oresentará<br>forme o ex<br>ES" de too                                                                                                    | o resur<br>emplo,<br>los os '                                                                                                    | no da<br>o sist<br>ELOS                                                                                                    | arrecadação<br>ema apresem<br>"                                                                                                    | para as<br>tará o                                                                                                    |
| Consultar Dador<br>Úttimo Processament<br>Geréncia:                                                                                                    | Ao cli<br>"LOC/<br>Entret<br>resum<br>s Diárii                                                                                                    | Car no "<br>ALIDADE<br>tanto, ao<br>to da arr<br>os da A<br>0s da A<br>2009 12:2<br>GNR - A                                                                                                    | hyperlink<br>55" do "E<br>clicar no<br>ecadação<br>rrecada<br>6:01<br>GRESTE CI                                                                                                    | " de um '<br>lo" selec<br>"hyperli<br>para tod:<br>ção - Lo<br>ENTRAL(C                                                                                                    | "ELO", o<br>ionado.<br>nk" "TO<br>as as "L<br>ocalida                                                                                                    | o sistema ap<br>DOS", com<br>OCALIDADI<br>I de                                                                                                    | oresentará<br>forme o ex<br>ES" de too                                                                                                    | o resur<br>emplo,<br>los os '                                                                                                    | no da<br>. o sist<br>ELOS                                                                                                    | arrecadação<br>ema apresem<br>".<br>Mês/Ano<br>Valor: <u>3,3</u>                                                                                                    | para as<br>tará o<br>: 03/2009<br>75.563,22                                                                                                    |
| Consultar Dado:<br>Útlimo Processament<br>Gerência:<br>Unidade Negócio:<br>Flor                                                                                                    | Ao cli<br>"LOC/<br>Entret<br>resum<br>s Diárii                                                                                                    | car no "<br>ALIDADE<br>anto, ao<br>to da arr<br>os da A<br>2009 12:2<br>GNR - A<br>CAS AG                                                                                                    | hyperlink<br>ES" do "E<br>clicar no<br>ecadação<br>rrecada<br>6:01<br>GRESTE CE                                                                                                    | " de um "<br>lo" selec<br>"hyperli<br>para tod<br>ção - Lo<br>ção - Lo<br>ENTRAL(CA                                                                                                    | "ELO", ;<br>ionado.<br>nk" "TC<br>as as "L<br>ocalid s<br>calid s<br>acuaru                                                                                                    | o sistema ap<br>DOOS'', com<br>OCALIDADI<br>Ide                                                                                                    | oresentará<br>forme o ex<br>ES" de too                                                                                                    | o resur<br>emplo,<br>los os '                                                                                                    | no da<br>. o sist<br>ELOS                                                                                                    | arrecadação<br>ema apresent<br>".<br>Mês/Ano<br>Valor: 3.3<br>Valor: 1.7<br>Valor: 1.7                                                                                                    | para as<br>tará o<br>: 03/2009<br>75.563.22<br>16.512.33                                                                                                    |
| Consultar Dado:<br>Utimo Processament<br>Geréncia:<br>Unidade Negócio:<br>Elo:<br>Localidade                                                                                                    | Ao cli<br>"LOC/<br>Entret<br>resum<br>s Diárii                                                                                                    | icar no "<br>ALIDADE<br>tanto, ao<br>to da arr<br>0 s da A<br>2009 12:2<br>GNR - A<br>CAS AG<br>TODOS<br>Dá                                                                                                    | hyperlink<br>ES" do "E<br>clicar no<br>ecadação<br>rrecada<br>6:01<br>GRESTE CI<br>RESTE CE<br>Dittos                                                                                                    | " de um "<br>ilo" selec<br>"hyperli<br>para tod<br>ção - Lo<br>ENTRAL(C<br>NTRAL(CA<br>Descont                                                                                                    | "ELO",<br>ionado.<br>nk" "TC<br>as as "L<br>ocalids<br>ARUARU<br>IRUARU<br>IRUARU)                                                                                                    | o sistema ap<br>DDOS", com<br>OCALIDADI<br>I d e<br>D<br>Or Arrecadad                                                                                                    | forme o ex<br>ES" de toc                                                                                                    | o resur<br>remplo,<br>los os '<br>ção A                                                                                                    | no da<br>o sist<br>ELOS                                                                                                    | arrecadação<br>ema apresent<br>".<br>Més/Ano<br>Valor: <u>3.3</u><br>Valor: <u>1.7</u><br>Valor: <u>1.7</u><br>valor: <u>1.7</u>                                                                                                    | para as<br>tará o<br>: 03/2009<br>75.563.22<br>16.512.33<br>16.512.33<br>% Mês                                                                                                    |
| Consultar Dado:<br>Utimo Processament<br>Gerência:<br>Unidade Negócio:<br>Elo:<br>Localidade<br>CARUARU<br>RIACHO DAS ALMAS                                                                                                    | Ao cli<br>"LOC/<br>Entret<br>resum<br>s Diárin                                                                                                    | Car no "<br>ALIDADE<br>anto, ao<br>to da arro<br>0 s da A<br>2009 12:2<br>GNR - A<br>CAS AG<br>TODOS<br>Dái<br>1.6                                                                                                    | hyperlink<br>ES" do "E<br>ciicar no<br>ecadação<br>rrecada<br>6:01<br>GRESTE CE<br>D<br>bitos<br>77.058,02<br>23.452,73                                                                                                    | " de um "<br>ilo" selec<br>"hyperli<br>para tod<br>ção - Lo<br>entRAL(CA<br>NTRAL(CA<br>Descont<br>29                                                                                                    | "ELO",<br>ionado,<br>nk" "TC<br>as as "L<br>ocalida<br>acalida<br>ARUARU<br>(RUARU)<br>bos Val<br>0,66<br>0,00                                                                                                    | o sistema ap<br>DOS", com<br>OCALIDADI<br>d e<br>d<br>or Arrecadad<br>1.676.767,3<br>23.452,7                                                                                                    | lo Devolu                                                                                                    | o resul<br>emplo,<br>los os '<br>ção A<br>0,00<br>0,00                                                                                                    | no da<br>o sist<br>ELOS                                                                                                    | arrecadação<br>ema apresent<br>".<br>Més/Ano<br>Valor: 1,7<br>Valor: 1,7<br>Valor: 1,7<br>valor: 1,7<br>2,30 Líquida<br>.675.757.36<br>23.452.73                                                                                                    | para as<br>tará o<br>: 03/2009<br>75.563.22<br>16.512.33<br>16.512.33<br>% Mês<br>97.68<br>1,37                                                                                                    |
| Consultar Dador<br>Uttimo Processament<br>Geréncia:<br>Unidade Negócio:<br>Elo:<br>Localidade<br>Caruaru<br>Riccho Das Almas<br>Matoacata<br>VILR Brides                                                                                                    | Ao cli<br>"LOC/<br>Entret<br>resum<br>s Diárin                                                                                                    | icar no "<br>ALIDADE<br>ianto, ao<br>io da arri<br>os da A<br>2009 12:2<br>GNR - A<br>CAS AG<br>TODOS<br>Dái<br>1.6                                                                                                    | hyperlink<br>S" do "E<br>cilcar no<br>ecadação<br>rrecada<br>6:01<br>GRESTE CI<br>RESTE CE<br>Ditos<br>77.058,02<br>23.452,73<br>628,98<br>1.433,11                                                                                                    | " de um '<br>ilo" selec<br>"hyperli<br>para tod<br>ção - Lo<br>ENTRAL(CA<br>Descont<br>29                                                                                                    | "ELO", vionado.<br>nk" "TC<br>as as "L<br>ocalid s<br>ARUARU<br>(RUARU)<br>tos val<br>0,66<br>0,00<br>0,00                                                                                                    | o sistema ar<br>DDOS", com<br>OCALIDADI<br>ide<br>0<br>1.676.767.3<br>23.452.7<br>628.5<br>1.433.3                                                                                                    | to Devolu<br>6 Devolu<br>16<br>13<br>11<br>12<br>13<br>12<br>13<br>13<br>13<br>13<br>13<br>13<br>13<br>13<br>13<br>13                                                                                                    | o resul<br>remplo,<br>los os *<br>cão A<br>0,00<br>0,00<br>0,00                                                                                                    | no da<br>o sist<br>ELOS                                                                                                    | arrecadação<br>ema apresent<br>".<br>Més/Ano<br>Valor: 3,3<br>Valor: 1,7<br>Valor: 1,7<br>Valor: 1,7<br>Scão Líquida<br>676.767.36<br>23.452.73<br>628.98<br>1.433.11                                                                                                    | para as<br>tará o<br>: 03/2009<br>75.563.22<br>16.512.33<br>% Mês<br>97,68<br>1,37<br>0,04<br>0,08                                                                                                    |
| Consultar Dado:<br>Utimo Poessannen<br>Gerienca:<br>Unidade Negócio:<br>Eio:<br>Uccaldade<br>Carutavu<br>Rucho Das Litus<br>Manocata<br>VILL Ruhdel.<br>Cours D'Antras                                                                                                    | Ao cli<br>"LOCJ<br>"Entret<br>resum<br>s Diárin                                                                                                    | icar no "<br>ALIDADE<br>ianto, ao<br>io da arr<br>os da A<br>2009 12:2<br>GNR - A<br>CAS AG<br>TODOS<br>Dél                                                                                                    | hyperlink<br>S" do "E<br>cilcar no<br>ecadação<br>rrecada<br>GRESTE CI<br>GRESTE CEI<br>D<br>D<br>D<br>D<br>D<br>D<br>D<br>D<br>D<br>D<br>D<br>D<br>D<br>D<br>D<br>D<br>D<br>D<br>D                                                                                                    | " de um '<br>lo" selec<br>"hyperli<br>para tod<br>ção - Lo<br>ENTRAL(C<br>NTRAL(CA<br>Descont                                                                                                    | "ELO", v<br>ionado.<br>nk" "TC<br>as as "L<br>o calida<br>calida<br>calida<br>calida<br>co calida<br>calida<br>calida<br>calida<br>calida<br>calida<br>calida<br>calida<br>calida<br>calida<br>calida<br>calida                                                                                                    | o sistema ap<br>DDOS", com<br>DOCALIDAD<br>ide<br>0<br>1.676.767.3<br>23.452.7<br>628.5<br>1.433.3<br>749.5                                                                                                    | lo Devolu<br>6 Devolu<br>16<br>13<br>14<br>14                                                                                                    | cão A<br>0,00<br>0,00<br>0,00<br>0,00                                                                                                    | no da<br>o sist<br>ELOS                                                                                                    | arrecadação ,<br>ema apresenti<br>",<br>Més/Ano<br>Valor: 3,3<br>Valor: 1,7<br>Valor: 1,7<br>Sção Líquida<br>676.767.36<br>23.452.73<br>628.98<br>1.433.11<br>749.94                                                                                                    | pata as<br>tará o<br>:03/2009<br>75,563,223<br>16,512,33<br>9% Nés<br>97,68<br>1,37<br>0,04<br>0,08<br>0,00<br>0,04                                                                                                    |
| Consultar Dado:<br>Utilino Processament<br>Geréncia:<br>Unidade Negócio:<br>Ele:<br>Localidade<br>Cartuaru<br>Ricerio Das aLMas<br>Marioa Cata<br>VILA PRINGE!<br>Courso Dimorra<br>ALTO Do MOURA                                                                                                    | Ao cli<br>"LOCJ<br>Entret<br>resum<br>s Diário                                                                                                    | ALIDADE<br>anto, ao<br>to da arri<br>os da A<br>2009 12:2<br>GNR - A<br>CAS AG<br>CAS AG<br>1.6                                                                                                    | hyperlink<br>SS" do "E<br>clicar no<br>ecadação<br>rrecada<br>6:01<br>GRESTE CI<br>BESTE CE<br>Ditos<br>77.058,02<br>23.452,73<br>628,98<br>1.433,11<br>9.433,11<br>9.439,94<br>9.479,96<br>1.182,63                                                                                                    | " de um '<br>ilo" selec<br>"hyperli<br>para tod.<br>çâo - Lc<br>ENTRAL(CA<br>Descont<br>29                                                                                                    | "ELO", v<br>ionado.<br>nk" "TC<br>as as "L<br>ocalida<br>ARUARU<br>RUARU<br>0,66<br>0,00<br>0,00<br>0,00<br>0,00<br>6,04<br>0,00                                                                                                    | o sistema ap<br>DDOS", com<br>OCALIDAD<br>ide<br>1.676.767,3<br>23.452,7<br>628,6<br>1.433,1<br>749,5<br>9.861,6<br>1.182,4                                                                                                    | lo Devolu<br>6 Devolu<br>16 Devolu<br>16 1<br>18 1<br>19 1<br>19 1                                                                                                    | ciao A<br>0,00<br>0,00<br>0,00<br>0,00<br>0,00<br>0,00<br>0,00<br>0,                                                                                                    | no da<br>• o sist<br>•ELOS                                                                                                    | arrecadação<br>enta apresent<br>".<br>Més/Ano<br>Valor: 3,3<br>Valor: 1,7<br>Valor: 1,7<br>Valor:                                                                                                    | pata as<br>tará o<br>03/2009<br>75.563.22<br>16.512.33<br>96 Néz<br>97,68<br>1.37<br>97,68<br>1.37<br>90,04<br>0.04<br>0.04<br>0.04<br>0.04<br>0.04                                                                                                    |
| Consultar Dado:<br>Uttimo Processament<br>Geréncia:<br>Unidade Nególici:<br>Elo:<br>Localidade<br>Cartuaku<br>Riacho Das aLMas<br>Mintocata<br>Courto Parta<br>VILA RANGEL<br>COURD O'MATAS<br>ALTO Do MOURA<br>VILA PINNORA<br>VILA PINNORA<br>VILA PINNORA                                                                                                    | Ao cli<br>"LOCJ<br>Entret<br>s Diárii<br>s Diárii                                                                                                    | Lar no "ALIDADE<br>anto, ao to da arr<br>to da arr<br>t                                                                                                    | hyperlink<br>SS" do "E<br>clicar no<br>ecadação<br>rrecada<br>6:01<br>GRESTE CE<br>D<br>D<br>D<br>D<br>D<br>D<br>D<br>D<br>D<br>D<br>D<br>D<br>D<br>D<br>D<br>D<br>D<br>D<br>D                                                                                                    | " de um "<br>io" selec<br>"hyperli<br>para tod<br>ção - Lo<br>ENTRAL(CA<br>Descont<br>29                                                                                                    | "ELO", v<br>ionado,<br>nk" "TC<br>as as "L<br>o c a li d s<br>c a li d s<br>c a li d                                                                                                    | o sistema ap<br>DDOS", com<br>OCALIDADI<br>de<br>or Arrecadac<br>1.676,767,3<br>22.452,7<br>628,5<br>1.433,3<br>749,5<br>9.861,4<br>1.102,6<br>2.435,7<br>1.7165123                                                                                                    | lo Devolu<br>6 Devolu<br>16 1<br>10 1<br>10                                                                                                    | <b>cito</b> result<br>remplo.<br>los os 4<br>0,00<br>0,00<br>0,00<br>0,00<br>0,00<br>0,00<br>0,00<br>0,                                                                                                    | no da .<br>. o sist<br>ELOS                                                                                                    | arrecadação<br>ema apresent<br>".<br>Més/Ano<br>Valor: 3.3<br>Valor: 1.7<br>Valor: 1.7<br>Valor: 1.7<br>Seño Uquida<br>676.767.36<br>1.433.11<br>7.9.9.4<br>2.861.62<br>1.182.63<br>2.435.76<br>7.16.512.33                                                                                                    | para as<br>tará o<br>032009<br>75.563.22<br>16.512.33<br>16.512.33<br>99 Nés<br>97.68<br>1.07<br>0.04<br>0.08<br>0.04<br>0.08<br>0.04<br>0.057<br>0.07<br>0.17<br>109.00                                                                                                    |
| Consultar Dado:<br>Uttimo Processament<br>Gerincia:<br>Unidade Nególici:<br>Elo:<br>Localidade<br>Cartuaru<br>Riacho Das aLMas<br>Manoacata<br>ALTO Do MOURA<br>VILA PINNOE<br>NOVA TRAPIA<br>TODAS                                                                                                    | Ao cli<br>"LOCJ<br>Entret<br>resum<br>s Diárin<br>s Diárin                                                                                                    | ALIDADE<br>anto, ao<br>os da arr<br>os da arr<br>cos da A<br>2009 12:22<br>GNR - A<br>CAS AG<br>Del<br>1.6<br>                                                                                                    | hyperlink<br>S° do 'E<br>clicar no<br>ecadação<br>rrecada<br>GRESTE Cl<br>B<br>B<br>B<br>B<br>B<br>B<br>B<br>B<br>B<br>B<br>B<br>B<br>B<br>B<br>B<br>B<br>B<br>B<br>B                                                                                                    | " de um "<br>io" selec<br>"hyperii<br>para tod<br>ção - Lo<br>ENTRAL(C<br>NTRAL(CA<br>Descont<br>29                                                                                                    | "ELO", o<br>ionado.<br>nk" "To<br>as as "L<br>cealida<br>as as "L<br>cealida<br>as as "L<br>cealida<br>as as "L<br>cealida<br>as as "L<br>cealida<br>as as "L<br>cealida<br>as as "L<br>cealida<br>as as "L<br>cealida<br>as as as "L<br>cealida<br>as as as as as "L<br>cealida<br>as as as as "L<br>cealida<br>as as as "L<br>cealida<br>as as as "L<br>cealida<br>as as as as as as as as as as as as as a                                                                                                    | o sistema ap<br>DDOS", com<br>OCALIDADI<br>de<br>or Arrecadad<br>1.676.767.3<br>23.452.7<br>628.6<br>1.433.3<br>749.5<br>9.061.1<br>1.182.4<br>2.435.7<br>1.716.312.3                                                                                                    | vesentară<br>forme o ex<br>55" de toc<br>55" de toc<br>16<br>13<br>14<br>14<br>14<br>12<br>13<br>13<br>14<br>14<br>14<br>14<br>15<br>13<br>13                                                                                                    | <b>sio</b> A<br>0,00<br>0,00<br>0,00<br>0,00<br>0,00<br>0,00<br>0,00<br>0,                                                                                                    | no da isisti<br>ELOS                                                                                                    | arrecadação<br>ema apresent<br>Valor: 3.3<br>Valor: 1.7<br>sção líquida<br>6.75, 757, 36<br>23, 452, 73<br>23, 452, 73<br>23, 452, 73<br>23, 452, 73<br>23, 452, 73<br>24, 522, 73<br>24, 522, 74<br>24, 522, 73                                                                                                    | para as<br>tará o<br>03/2009<br>75.563.22<br>16.512.33<br>16.512.33<br>90 Mác<br>97.66<br>1.37<br>0.04<br>0.04<br>0.04<br>0.04<br>0.04<br>0.07<br>0.07<br>0.14<br>190,00                                                                                                    |
| Consultar Dado:<br>Ottimo Processament<br>Geréncia:<br>Unidado Negócio:<br>Ele:<br>Localdado<br>Cartuaku<br>RIACHO DAS ALMAS<br>MARGACALA<br>CULKO PAMAELA<br>OURO D'AMATAS<br>ALTO DO MOURA<br>NOVA TRAPIA<br>TODAS                                                                                                    | Ao cli<br>"LOCJ<br>Entret<br>resum<br>s Diárii<br>19/03/2                                                                                                    | ALIDADE<br>anto, ao<br>io da an-<br>os da A<br>2009 12:2<br>GNR - A<br>CAS AG<br>CAS AG<br>1.6                                                                                                    | hyperlink<br>S" do "E<br>clicar no<br>ecadação<br>rrre cada<br>6:01<br>GRESTE CI<br>RESTE CE<br>D<br>bitos<br>77.058.02<br>22.452.73<br>628.98<br>1.433.11<br>749.94<br>9.877.86<br>1.182.63<br>1.182.63<br>1.182.63                                                                                                    | " de um '<br>io" selec<br>"hyperii<br>para tod.<br>ção - L c<br>ENTRAL(C<br>NTRAL(CA<br>Descont<br>29<br>1<br>1                                                                                                    | "ELO", (, ionado,<br>nk" "TC)<br>as as "L<br>c alida<br>ARUARU<br>RUARU<br>0.66<br>0.00<br>0.00 0.00 000 0                                                                                                    | o sistema ap<br>DDOS", com<br>OCALIDADI<br>de<br>0<br>or Arrecadad<br>1.676.767,3<br>23.452,7<br>628,1<br>1.433,3<br>749,9<br>9.061,1<br>1.182,4<br>2.435,7<br>1.716.512,3                                                                                                    | vesentară<br>forme o ex<br>55" de toc<br>55" de toc<br>15<br>16<br>13<br>14<br>14<br>12<br>13<br>13<br>14<br>14<br>14<br>13<br>13                                                                                                    | cio resul<br>remplo,<br>los os 1<br>0,00<br>0,00<br>0,00<br>0,00<br>0,00<br>0,00<br>0,00<br>0,                                                                                                    | no da :<br>e o sist<br>ELOS                                                                                                    | arrecadação<br>ema apresent<br>".<br>Més/Ano<br>Valor: 3.3<br>Valor: 3.3<br>Valor: 1.7<br>Valor: 1.7<br>Valor: 1.7<br>Valor: 1.7<br>Valor: 1.7<br>Valor: 1.7<br>Valor: 1.7<br>Valor: 1.7<br>Valor: 1.7<br>Valor: 1.7<br>Valor: 1.7<br>Valor: 1.7<br>Valor: 2.3<br>Valor: 2.3<br>Valor: 2                                                                                                    | 2032009<br>25.553.22<br>16.512.33<br>90 Mic<br>97,68<br>1.37<br>0.04<br>0.09<br>0.07<br>0.14<br>190,00                                                                                                    |
| Consultar Dador<br>Ottoo Processament<br>Gerincia:<br>Unidade Negocio:<br>Ele:<br>Localidade<br>CaRUARU<br>FLACHO DAS ALMAS<br>MARORCALA<br>VILA PANGEL<br>COURO D'ANTAS<br>ALTO DO MOURA<br>VILA PINNOS<br>VILA PINNOS<br>VILA PINNOS<br>VILA PINNOS<br>VILA PINNOS<br>VILA PINNOS                                                                                                    | Ao ella<br>"LOCJ<br>resum<br>s Diàri                                                                                                    | icar no ",<br>ALIDADE<br>no da arr<br>o da arr<br>o                                                                                                    | hyperlink<br>S° do 'E<br>clicar no<br>ecadação<br>rrrecada<br>6:01<br>GRESTE CI<br>RESTE CE<br>Ditos<br>77.058.02<br>23.452.73<br>628.98<br>1.433.11<br>749.94<br>9.877.66<br>1.182.63<br>2.435.76<br>16.819.03                                                                                                    | " de um '<br>lo" selec<br>"hyperli<br>para todi<br>ção - Lo<br>ENTRAL(CA<br>Descont<br>29                                                                                                    | "ELO", ()<br>ionado,<br>nk" "T(iasa s"L<br>calida<br>ARUARU<br>RUARU<br>tos Val<br>0,66<br>0,00<br>0,00<br>0,00<br>0,00<br>0,00<br>0,00<br>0,0                                                                                                    | o sistema ap<br>DOS", com<br>OCALIDADI<br>de<br>or Arrecadac<br>1.676.767,3<br>23.452,7<br>629,1<br>1.433,7<br>749,5<br>9.861,4<br>1.182,4<br>2.435,7<br>1.716.512,3                                                                                                    | Vessentară<br>forme o ex<br>ES" de toc<br>Is" de toc<br>Is"<br>Is"<br>Is"<br>Is"<br>Is"<br>Is"<br>Is"<br>Is"<br>Is"<br>Is"                                                                                                    | <b>ciao</b> A<br>0,000<br>0,000<br>0,000<br>0,000<br>0,000<br>0,000<br>0,000<br>0,000<br>0,000                                                                                                    | no da :<br>• o sist<br>ELOS                                                                                                    | arrecadação<br>ema apresent<br>"."<br>MésiAno<br>Valor: 3,3<br>Valor: 1,7<br>Valor: 1,7<br>Valor: 1,7<br>Valor: 1,7<br>Valor: 1,7<br>Valor: 1,7<br>Valor: 1,7<br>Valor: 3,3<br>Valor: 3,3<br>Valor: 3,4<br>Valor: 3,3<br>Valor: 3,4<br>Valor: 3,4<br>Valor: 4,4<br>Valor: 4,4<br>Valor:                                                                                                    | para as<br>tará o<br>: 03/2009<br>75.563.23<br>16.512.33<br>16.512.33<br>16.512.33<br>98 Mác<br>97.68<br>3.07<br>0.04<br>0.00<br>0.04<br>100,00<br>0.57<br>0.07<br>0.14<br>100,00<br>Fechar                                                                                                    |
| Con sultar Dado<br>Utimo Processament<br>Geráncia:<br>Unidade Negócio:<br>Ele:<br>Localitade<br>CaRUARO<br>RECEPO DES ALMAS<br>MAROCACIA<br>VILA PRINCIS<br>COURO DYMERS<br>AUTO DO MOURA<br>VILA PRINCIS<br>VOUER:<br>Ao cílicar                                                                                                    | Ao city "LOC/<br>"LOC/<br>Entret<br>resum<br>s Diárii<br>to: 19:03/                                                                                                    | icar no "i<br>ALIDADE<br>no da arr<br>o da arr<br>o                                                                                                    | hyperfink<br>ES" do "E<br>cilcar no<br>ecadação<br>rrecada<br>8:01<br>GRESTE CE<br>Ditos<br>77.058,02<br>23.452,73<br>628,98<br>1.433,11<br>749,94<br>9.877.86<br>1.182,63<br>2.435,76<br>16.819,03                                                                                                    | " de um<br>los 'selec<br>"hyperil<br>para todk<br>ç ŝo - Lo<br>ENTRAL(CA<br>Descontral (CA<br>29<br>29<br>21<br>1<br>1<br>30<br>30                                                                                                    | "ELO", i,<br>ionado,<br>ianado,<br>as as "L<br>ARUARU<br>ARUARU<br>ARUARU<br>Val<br>ARUARU<br>Val<br>0,66<br>0,00<br>0,00<br>0,00<br>0,00<br>0,00<br>0,00<br>0,0                                                                                                    | o sistema ap<br>DOS", com<br>OCALIDADI<br>de<br>0<br>0<br>0<br>1.676.767,3<br>22,452,7<br>628,1<br>1.433,1<br>7.455,<br>2.435,7<br>1.432,4<br>2.435,7<br>1.716.512,3<br>1.716.512,3<br>0<br>0<br>0<br>0<br>0<br>0<br>0<br>0<br>0<br>0<br>0<br>0<br>0<br>0<br>0<br>0<br>0<br>0<br>0                                                                                                    | oresentară<br>forme o es<br>ES" de tou<br>ES" de tou<br>lo<br>Devolu<br>16<br>13<br>14<br>14<br>12<br>13<br>16<br>13<br>13<br>14<br>14<br>14<br>13<br>13<br>14<br>14<br>14<br>14<br>14<br>14<br>14<br>14<br>14<br>14<br>14<br>14<br>14                                                                                                    | <b>ção A</b><br>0,000<br>0,000<br>0,000<br>0,000<br>0,000<br>0,000<br>0,000<br>0,000<br>0,000<br>0,000                                                                                                    | no da .<br>. o sist<br>ELOS                                                                                                    | arrecadação<br>ema apresenti<br>"."<br>Weis Anno<br>Valor: 3,3<br>Valor: 1,7<br>Valor: 3,7<br>Valor: 3,7<br>Valor: 1,7<br>Valor: 3,7<br>Valor: 1,7<br>Valor: 3,7<br>Valor: 1,7<br>Valor: 3,7<br>Valor: 3,7<br>Valo                                                                                                    | para as<br>tará o<br>2032009<br>75.563.22<br>16.512.33<br>16.512.33<br>16.512.33<br>0.04<br>0.08<br>0.04<br>0.04<br>0.07<br>0.04<br>0.07<br>0.04<br>100,00<br>0.14<br>100,00                                                                                                    |
| Consultar Dado<br>Ottimo Processment<br>Gerencia:<br>Unidate Registic<br>Ete:<br>Locatada<br>Concentra<br>Raceto Bas Almas<br>Mucacada<br>Ular Brandel<br>Counce Drawts<br>Altro Do Moura<br>Via Panola<br>Tobas                                                                                                    | Ao e fi<br>"LOCJ"<br>Entret<br>resum<br>o: 19/03/2                                                                                                    | car no "<br>ALDADC<br>Salto, ao<br>so da arr<br>cos da A<br>2009 12:2:3<br>GNR - A<br>CAS AGA<br>DODOS<br>Dábi<br>1.6'<br>:<br>:                                                                                                    | Inperilink EST do TE Cilcar no non ecological ecological ecologica                                                                                                    | " de um i<br>lo' selec<br>"hyperfi<br>para todo<br>ENTRAL(C<br>Pescont<br>29<br>1<br>1<br>30<br>30                                                                                                    | "ELO", .'<br>ionado.<br>as as "L<br>as as "L<br>as as as "L<br>as as as as as as as as as as as as as a                                                                                                    | o sistema ap<br>DDOS", com<br>OCALIDADI<br>(de<br>or Arrecadac<br>1.676.767.3<br>23.452,7<br>628.5<br>24.433,7<br>7.495,7<br>1.182,4<br>1.182,4<br>2.435,7<br>1.182,1<br>1.182,4<br>2.435,7<br>1.716.512,1                                                                                                    | antersentaria<br>forme o exe<br>ES" de tod<br>b<br>b<br>b<br>b<br>c<br>c<br>c<br>c<br>c<br>c<br>c<br>c<br>c<br>c<br>c<br>c<br>c<br>c<br>c                                                                                                    | <ul> <li>ciso o result</li> <li>emplo, los os 1</li> <li>ciso a 1</li> <li>ciso a 1</li> <liciso 1<="" li=""> <li>ciso a 1</li> <li>ciso a 1</li> <lis< td=""><td>no da<br/>c o sist<br/>ELOS<br/>rrecad:</td><td>arrecadação<br/>ema apresenti<br/>"."<br/>Weis Anno<br/>Valor: 3,3<br/>Valor: 1,7<br/>Valor: 1,7<br/>Valor: 2,7<br/>Valor: 2,7<br/>Valo</td><td>para as<br/>tará o<br/>203/2009<br/>75:563:22<br/>16:512:33<br/>16:512:33<br/>16:512:33<br/>0:04<br/>0:08<br/>97:68<br/>1.07<br/>0.04<br/>0:09<br/>0:04<br/>0:04<br/>0:04<br/>0:07<br/>0:04<br/>0:07<br/>0:04<br/>100,00<br/>Fechar</td></lis<></liciso></ul> | no da<br>c o sist<br>ELOS<br>rrecad:                                                                                                    | arrecadação<br>ema apresenti<br>"."<br>Weis Anno<br>Valor: 3,3<br>Valor: 1,7<br>Valor: 1,7<br>Valor: 2,7<br>Valor: 2,7<br>Valo                                                                                                    | para as<br>tará o<br>203/2009<br>75:563:22<br>16:512:33<br>16:512:33<br>16:512:33<br>0:04<br>0:08<br>97:68<br>1.07<br>0.04<br>0:09<br>0:04<br>0:04<br>0:04<br>0:07<br>0:04<br>0:07<br>0:04<br>100,00<br>Fechar                                                                                                    |
| Consultar Dado<br>Utimo Processment<br>Gerincia:<br>Unidate Negócia:<br>Elo:<br>Elo:<br>Elo:<br>Mandacia:<br>Arto Elo Moulta<br>VILA PINHOS<br>NUA TRAPA<br>TODAS<br>VILA PINHOS<br>NUA TRAPA<br>TODAS                                                                                                    | Ao e fi<br>"LOC<br>Entret<br>resum<br>o: 19/03/7                                                                                                    | car no "<br>ALDADC<br>ALDADC<br>os da arr<br>100 s da arr<br>100 s da ar                                                                                                    | Inperima Si do Construction de la construcción de la construcción de l                                                                                                    | " de um i<br>lo' selec<br>"hyperil<br>para todo<br>expansion of the<br>entration of the<br>entration of the<br>e                                                                                                    | "ELO", .'<br>ionado.<br>ianado.<br>as as "L<br>as as "L<br>as as as "L<br>as as as as as as as as as as as as as a                                                                                                    | o sistema ap<br>DDOS", com<br>OCALIDADI<br>(de<br>or Arrecadad<br>1.676.767.3<br>29.452.7<br>628.5<br>1.473.1<br>749.5<br>1.182.4<br>2.435.7<br>1.716.512.5<br>1.716.512.5<br>0<br>a agregação<br>"hyperlink"<br>"hyperlink"                                                                                                    | lo Devolution o existence of the second second seco                                                                                                    | cio o resul<br>emplo,<br>los os 'i<br>cio o 'i<br>cio o 'i<br>c                                                                                                    | no da<br>. o sist<br>ELOS<br>mecada<br>1<br>1<br>1<br>1<br>1<br>1<br>1<br>1<br>1<br>1<br>1<br>1<br>1                                                                                                    | arrecadação<br>ama apresent                                                                                                    | 2032009<br>75.563.22<br>16.512.33<br>90 Mes<br>3.07<br>0.08<br>0.08<br>0.08<br>0.09<br>0.01<br>0.09<br>0.07<br>0.07<br>0.07<br>0.07<br>0.07<br>0.07<br>0.07                                                                                                    |
| Consultar Dado:<br>Utimo Processament<br>Gerincia:<br>Unidade Negócio:<br>Ele:<br>Localdade<br>CaRUARU<br>RIACIO DAS ALMAS<br>MAROACIA<br>COURO DAYATAS<br>ALTO DO MOURA<br>ULA PINIORS<br>VULA PINIORS<br>VULA PINIORS<br>VULA PINIORS<br>VULA PINIORS<br>VULA PINIORS<br>VULA PINIORS<br>VULA PINIORS<br>VULA PINIORS<br>VULA PINIORS<br>VULA PINIORS<br>VULA PINIORS<br>VULA PINIORS<br>VULA PINIORS<br>A o clicar<br>En qualsquar<br>A s linhas con                                                                                                    | Ao e fi antiparte a conservation a conservation a c                                                                                                    | Car no "<br>ALLDADE<br>ALLDADE<br>ALLDADE<br>Satto, average<br>anto, average<br>anto, average<br>anto, average<br>anto, average<br>average<br>ALLDADE<br>ALLDADE<br>ALLDAD                                                                                                    | Inpertink 55° do E<br>cilicar no escadação<br>escadação<br>(8601<br>86801<br>877,059,02<br>874,954<br>9,977,86<br>9,977,86<br>9,977,86<br>9,977,86<br>1,483,11<br>1,182,63<br>9,977,86<br>1,483,11<br>1,182,63<br>9,977,86<br>1,483,11<br>1,182,63<br>1,483,11<br>1,182,63<br>1,483,11<br>1,182,63<br>1,483,11<br>1,182,63<br>1,483,11<br>1,182,63<br>1,483,11<br>1,182,63<br>1,483,11<br>1,182,63<br>1,483,11<br>1,182,63<br>1,483,11<br>1,182,63<br>1,192,11<br>1,192,11<br>1,193,11<br>1,192,11<br>1,192,11<br>1,192,11<br>1,192,11<br>1,192,11<br>1,192,11<br>1,192,11<br>1,192,11<br>1,192,11<br>1,192,11<br>1,192,11<br>1,192,11<br>1,193,11<br>1,193,11<br>1,194,11<br>1,194,11<br>1,1                                                                                                    | " de um i<br>los "selec<br>"hyperii<br>para todo<br>cristo - Lt<br>ENTRAL(CA<br>Descontral<br>29<br>1<br>1<br>1<br>2<br>30<br>30<br>30<br>30<br>30<br>30<br>30<br>30<br>30<br>30<br>30<br>30<br>30                                                                                                    | "ELO", .'<br>ionado.<br>ia a as "L"<br>as as "L"<br>as as as "L"<br>as as as "L"<br>as as as "L"<br>as as as "L"<br>as as as as as as as as as as as as as a                                                                                                    | o sistema ap<br>DOOS", com<br>OCALIDADI<br>(de<br>or Arrecadae<br>1.676.767,<br>23.452,<br>23.452,<br>24.353,<br>1.433,<br>7.49,<br>1.433,<br>7.49,<br>1.434,<br>7.44,<br>1.434,<br>7.44,<br>1.434,<br>7.44,<br>1.434,<br>7.44,<br>1.434,<br>7.44,<br>1.434,<br>7.44,<br>1.434,<br>7.44,<br>1.434,<br>7.44,<br>1.434,<br>7.44,<br>1.434,<br>7.44,<br>1.434,<br>7.44,<br>1.434,<br>7.44,<br>1.434,<br>7.44,<br>1.434,<br>7.44,<br>1.444,<br>7.44,<br>1.444,<br>7.44,<br>1.444,<br>7.44,<br>1.444,<br>7.44,<br>1.444,<br>7.44,<br>1.444,<br>7.44,<br>1.444,<br>7.444,<br>7.444 | lo Devolution o estato estato                                                                                                    | cio resul<br>emplo,<br>los os '<br>cio A<br>0,00<br>0,00<br>0,00<br>0,00<br>0,00<br>0,00<br>0,00<br>0,                                                                                                    | no da i<br>ELOS                                                                                                    | arrecadação<br>onna apresent<br>".<br>Més Anno<br>Valor: 3,3<br>Valor: 3,2<br>Valor: 1,2<br>Valor: 1,2<br>Valor:                                                                                                    | 2032009<br>75.503.22<br>16.512.33<br>95.Nde<br>337<br>0.08<br>0.08<br>0.08<br>0.03<br>0.07<br>0.07<br>0.07<br>0.07<br>190,00<br>Fechar                                                                                                    |
| Consultar Dado:<br>Utimo Processament<br>Geréncia:<br>Unitade Negócio:<br>Ele:<br>Localidade<br>Cartuaru<br>RIACHO DAS ALMAS<br>MARIOACAIA<br>ALTO DO MOURA<br>VILA PINIOES<br>NOVA TRAPA<br>TODAS<br>Violitar<br>En qualsquee<br>A o clicar<br>En qualsquee<br>A o clicar<br>En qualsquee<br>A anteriores, m                                                                                                    | Ao e fi antiparte a la conservación de la conservación de la conservac                                                                                                    | Car no "<br>ALLDADE<br>ALLDADE<br>ALLDADE<br>So da A<br>2009 12:2<br>GNR A<br>2009 12:2<br>GNR A<br>2000 12:2<br>GNR A<br>2000 12:2<br>GNR A<br>2000                                                                                                  | Inpertink 5% do E<br>cilicar no escadação<br>escadação<br>(801<br>8601<br>8601<br>8601<br>8601<br>8601<br>8601<br>8601<br>8                                                                                                    | " de um i<br>lo' selec<br>"hyperii<br>para todo<br>çŝo - Lo<br>entraL(CA<br>Descont<br>29<br>29<br>20<br>20<br>20<br>20<br>20<br>20<br>20<br>20<br>20<br>20<br>20<br>20<br>20                                                                                                    | "ELO", .'<br>ionado.<br>ionado.<br>a as as "L<br>as as "L<br>as as as "L<br>as as as "L<br>as as as "L<br>as as as "L<br>as as as "L<br>as as as "L<br>as as as "L<br>as as as "L<br>as as as as as as as as as as as as as a                                                                                                    | o sistema ap<br>DOS", conco<br>OCALIDA<br>de<br>o<br>or Amecadaa<br>1.577,777,71<br>23,452,2<br>23,452,2<br>23,452,2<br>23,452,2<br>24,523,2<br>7,451,2<br>1.576,512,1<br>1.576,512,1<br>0<br>0<br>0<br>0<br>0<br>0<br>0<br>0<br>0<br>0<br>0<br>0<br>0<br>0<br>0<br>0<br>0<br>0<br>0                                                                                                    | In Devolution of the second second se                                                                                                    | ciso s'                                                                                                    | no da .<br>e o sist<br>e LOS<br>mecadi<br>L<br>Arreca<br>applo al<br>os em l                                                                                                    | arrecadação           onna apresent           Més Anno           Valor: 3.3           Statuto: 3.7           Valor: 3.7           Seção Liguida           5.75.787.36           5.20.587.36           1.433.11           729.94           1.182.63           2.455.76           2.455.76           2.455.76           2.455.76           2.455.76           Arreso                                                                                                    | para as<br>lará o<br>032009<br>75.56322<br>16.512.33<br>00 Hác<br>97.66<br>1.97<br>0.04<br>0.04                                                                                                    |
| Consultar Dado:<br>Consultar Dado:<br>Utimo Processament<br>Geréncia:<br>Unidade Negócia:<br>Ele:<br>Localidade<br>Caruana<br>RIACHO DAS ALMAS<br>MARGACATA<br>ALTO DO MOURA<br>VILA PINNOES<br>VILA PINNOES<br>VILA PINNOES<br>VILA PINNOES<br>VILA PINNOES<br>VILA PINNOES<br>VILA PINNOES<br>VILA PINNOES<br>VILA PINNOES<br>VILA PINNOES<br>VILA PINNOES<br>VILA PINNOES<br>VILA PINNOES<br>MARGACATA<br>A o cificar<br>Em qualisques<br>Em qualisques<br>Consultar Dado                                                                                                    | Ao efic a construction of the second second                                                                                                    | icar no "<br>ALDADDA<br>anto, ao o da art<br>anto, ao o da art<br>anto, ao o da art<br>anto, ao o da art<br>anto, ao o da<br>art<br>cas ao<br>cas ao<br>cas cas cas cas cas cas cas cas cas cas                                                                                                    | Ingredink 5% do to the second second                                                                                                    | " de um i<br>lo "solec"<br>hyperii<br>para todo<br>ção - Lo<br>entRAL(CA<br>Descont<br>29<br>29<br>29<br>29<br>29<br>29<br>29<br>29<br>29<br>29<br>29<br>29<br>29                                                                                                    | "ELO",<br>ionado.<br>as as "L"<br>as as "L"<br>ARUARU,<br>NG Val<br>as as "L"<br>ARUARU,<br>NG Val<br>as Calld a<br>algum<br>anto dia<br>anto dia<br>meto dia<br>as Aruaru<br>algum                                                                                                    | o sistema ap<br>concertabation<br>of a second and a<br>p<br>or Arresoldad<br>1.467-767.72<br>2.452,727.72<br>2.452,727.72<br>2.452,727.72<br>2.452,727.72<br>2.452,727.72<br>2.455,727.72<br>2.455,77                                                                                                    | lo Devolu<br>55° de tod<br>55° de tod<br>16<br>16<br>19<br>11<br>11<br>12<br>23<br>14<br>14<br>12<br>23<br>15<br>14<br>14<br>14<br>14<br>12<br>23<br>15<br>14<br>14<br>14<br>14<br>14<br>14<br>14<br>14<br>14<br>14<br>14<br>14<br>14                                                                                                    | ciao estió.                                                                                                    | no da .<br>e o sist<br>ELOS                                                                                                    | atrecadação           onna apresent           Més Ano           Valor: 3.3           Valor: 3.7           Valor: 3.7           Valor: 3.7           Valor: 3.7           Valor: 3.7           Valor: 3.7           Valor: 3.7           Valor: 3.7           Valor: 3.7           Valor: 3.7           Valor: 3.7           Valor: 3.7           2.2.452.73           2.8.61.82           1.182.63           2.455.76           2.165.12.33           Mesos                                                                                                    | para a<br>stara o<br>c022009<br>75:56:22<br>16:512:33<br>16:512:33<br>16:512:33<br>16:512:33<br>16:512:33<br>16:512:33<br>16:512:33<br>16:512:33<br>16:512:33<br>16:512:33<br>16:512:33<br>16:512:33<br>16:512:33<br>16:512:35<br>16:512:35<br>16:5                                                                                                    |
| Consultar Dado:<br>Consultar Dado:<br>Uttimo Processament<br>Gerincia:<br>Unidade Negócio:<br>Elo:<br>Localidade<br>CoarUaRU<br>RIACHO DAS ALMAS<br>MNROACATA<br>COURO O'MATRA<br>ALTO DO MOURA<br>NOVA TRAPIA<br>TODAS<br>VOIBE<br>A o cilcar<br>En qualsquie<br>Lagilión's cer<br>Anteriors, m<br>Consultar Da                                                                                                    | Ao chi<br>"LOC<br>"LOC<br>Enterter<br>sum<br>s Diárii<br>o: 19/03/7<br>o: 19/03/7<br>o: 19                                                                                                    | Car no "<br>ALDADDA<br>anto, ao o da ar<br>ALDADDA<br>2009 12:2:<br>2009 12:2:<br>CAS AG<br>GR A CAS AG<br>GR A CAS AG<br>CAS AG<br>CAS A | Inperimina<br>Si'' do T<br>cilicar no<br>cadação<br>Gol<br>GRESTE Ci<br>Cada<br>Cada<br>Si do<br>Cada<br>Si do<br>Si do<br>Si do<br>Si                                                                                                    | " de um los sobre de la conservación de la conservación de la conserva                                                                                                    | "ELO", , , , , , , , , , , , , , , , , , ,                                                                                                     | o sistema ap<br>000021, cono concellador<br>0<br>0<br>0<br>0<br>0<br>0<br>0<br>0<br>0<br>0<br>0<br>0<br>0<br>0<br>0<br>0<br>0<br>0<br>0                                                                                                    | lo Devolution o esta a la construcción de la construcción de la constr                                                                                                    | cito o result<br>emplo,<br>los os '<br>cito o s'<br>o,00<br>0,00<br>0,00<br>0,00<br>0,00<br>0,00<br>0,00<br>0,0                                                                                                    | no da .<br>s o sist<br>'ELOS<br>mecodi<br>1<br>1<br>1<br>1<br>1<br>1<br>1<br>1<br>1<br>1<br>1<br>1<br>1                                                                                                    | arrecadação<br>oma apresem<br>Valor: 3.3<br>Valor: 3.7<br>Valor: 1.7<br>Valor: 1.7<br>Valor: 1.7<br>Valor: 1.7<br>Valor: 1.7<br>Valor: 1.7<br>Valor: 1.7<br>Valor: 1.7<br>22.452.73<br>22.452.732.73<br>22.452.732.732.732.732.732.732.732.732                                                                                                    | 2022009<br>2555522<br>2555522<br>2555522<br>2555522<br>2555522<br>255522<br>25552<br>255552<br>25552<br>25552<br>25552<br>255552<br>2555555 |
| Consultar Dado<br>Utimo Processament<br>Geráncia:<br>Unidada Negócio:<br>Elo:<br>Unidada Negócio:<br>Elo:<br>Unidada Negócio:<br>Elo:<br>Elo:<br>Unidada Negócio:<br>Elo:<br>Unidada Oramina<br>Anto Do Mouta<br>Nua Panhols<br>Coura Oramina<br>Tobas<br>Voltar<br>En qualsquie<br>Líquida": tere<br>A sinhas con<br>A sinhas con<br>Consultar Da                                                                                                    | Ao chi<br>"LOC.<br>Entretaria<br>resumante<br>s Diàrin<br>s Diàrin<br>roi 1903;<br>in os paga<br>s que s<br>dos Di<br>al dos Di<br>al dos D                                                                                                    | Car no "<br>ALIPADDA<br>anto, ao S<br>S<br>S<br>S<br>S<br>S<br>S<br>S<br>S<br>S<br>S<br>S<br>S<br>S<br>S<br>S<br>S<br>S<br>S                                                                                                    | Inperimina<br>Si do T<br>cilicar no<br>cadação<br>Gol<br>GRESTE CI<br>GRESTE CI<br>GRESTE CI<br>GRESTE CI<br>C<br>C<br>RESTE CI<br>C<br>C<br>RESTE CI<br>C<br>RESTE CI<br>RESTE CI<br>RESTE CI<br>RES                                                                                                    | " de um 'hyperfil<br>io'' selec<br>" selec<br>" selec<br>'' selec<br>para tod<br>ção - Lo<br>ENTRAL(CA<br>29<br>1<br>1<br>1<br>29<br>1<br>1<br>1<br>29<br>1<br>1<br>1<br>29<br>1<br>1<br>1<br>29<br>1<br>1<br>1<br>29<br>1<br>20<br>1<br>20                                                                                                    | FELO*,         ionado.           ionado.         ionado.           ionado.         ionado.           as as "         ''           as as "         ''           as as "         ''.           as as "         ''.           as as "         ''.           as as "         ''.           as as "         ''.           as as "         ''.           as as "         ''.                                                                                                    | o sistema aj<br>o sistema aj<br>o sistema aj<br>de<br>o sistema aj<br>de<br>o sistema aj<br>de<br>o sistema aj<br>constructiones<br>o sistema aj<br>constructiones<br>constructiones<br>constructiones<br>constr                                                                                                    | lo Devolu<br>forme o ex<br>S <sup>-3</sup> de tod<br>S <sup>-3</sup> de tod<br>s <sup>-3</sup><br>a bevolu<br>s <sup>-1</sup><br>a<br>anterior.<br>a<br>anterior.<br>a<br>a<br>anterior.<br>s <sup>-1</sup>                                                                                                    | o         result           emplo,<br>los os         1           o,00         0           0,00         0           0,00         0           0,00         0           0,00         0           0,00         0           0,00         0           0,00         0           0,00         0           0,00         0           0,00         0           0,00         0           0,00         0           0,00         0           0,00         0           0,00         0           0,00         0           0,00         0           0,00         0           0,00         0           0,00         0           0,00         0           0,00         0           0,00         0           0,00         0           0,00         0           0,00         0           0,00         0           0,00         0           0,00         0           0,00         0           0,00         0                                                                                                    | no da .<br>s o sist<br>'ELOS                                                                                                    | arrecadação<br>enta apresent<br>".<br>Més Ano<br>Valor: 3,3<br>Valor: 3,7<br>Valor: 3,7<br>Valor:                                                                                                    | 202209<br>2556522<br>7556522<br>1557523<br>155723<br>155725<br>155725<br>155755<br>155755<br>155755<br>155755<br>155755<br>155755<br>155755<br>155755<br>155755<br>155755<br>155755<br>155755<br>155755<br>155755<br>155755<br>155755<br>155755<br>155755<br>155755<br>155755<br>155755<br>155755<br>155755<br>155755<br>155755<br>155755<br>155755<br>155755<br>15575555<br>1557555<br>1557555<br>1557555<br>1557555<br>1557555<br>15575555<br>15575555<br>1557555555<br>155755555555                                                                                                    |
| Consultar Dado<br>Utimo Processament<br>Gerencia:<br>Unidade Negicici:<br>Ele:<br>Dacahlade<br>Canuany<br>Altor Processament<br>Canuany<br>Altor Processa<br>Via: Profest<br>Altor De Moura<br>Via: Profest<br>Altor De Moura<br>Via: Profest<br>Altor De Moura<br>Via: Profest<br>Altor De Moura<br>Via: Profest<br>Altor De Moura<br>Via: Profest<br>Altor De Moura<br>Via: Profest<br>Altor De Moura<br>Via: Profest<br>Altor De Moura<br>Via: Profest<br>Altor De Moura<br>Altor De Moura<br>Al                                                                                                    | Ao chi<br>"LOC<br>Prestanta"<br>s Diàrin<br>o 1903;<br>i 1903;<br>i 1905;<br>i 1905;<br>i 1905 | Car no "<br>ALIPADEMAL<br>ALIPADEMAL<br>2009 12:22<br>2009 12:22<br>2009 12:22<br>2009 12:22<br>2009 12:22<br>2009 12:22<br>2009 12:22<br>2009 12:22<br>1000<br>2009 12:22<br>1000<br>2000<br>2000<br>2000<br>2000<br>2000<br>2000                                                                                                    | Inperfinita<br>Si do Tesecadação<br>receadação<br>receada<br>receadação<br>receadação<br>receadação<br>receadação<br>receadação<br>receadação<br>receada<br>receadação<br>receadação<br>receadação<br>receada<br>receadação<br>receadação<br>receadação<br>receadação<br>receadação<br>receadação<br>receadação<br>receada<br>receadação<br>receada<br>receada<br>receada<br>receadação<br>receada<br>receada<br>re                                                                                                    | " de um'<br>lo" selec<br>"hyperil<br>para toda<br>(§ 6 - L c<br>ENTRALCC<br>Descont<br>NTRALCA<br>29<br>1<br>1<br>2<br>30<br>30<br>30<br>4<br>30<br>4<br>30<br>4<br>30<br>4<br>30<br>4<br>30<br>4<br>3                                                                                                    | FELO*, ''         ''           ionado.         ionado.           ionado.         ''           as as ''         ''           as as ''         ''                                                                                                    | o sistema aj<br>o sistema aj<br>o concentrativa e<br>o concentrativa e<br>o co                                                                                                    | In Devolution of the second second se                                                                                                    | o resurt<br>emplo.<br>o o o o<br>0.00<br>0.00<br>0.00<br>0.00<br>0.00<br>0.00                                                                                                    | no da<br>• o sist<br>• ELOS<br>• ELOS<br>• ELOS<br>• ELOS<br>• ELOS<br>• ELOS<br>• ELOS<br>• ELOS<br>• ELOS<br>• ELOS<br>• ELOS<br>• ELOS<br>• ELOS<br>• ELOS<br>• ELOS<br>• ELOS<br>• ELOS                                                                                                    | arrecadação<br>enta apresente<br>".<br>Nites Anno<br>Valor: 3,3<br>Valor: 3,3<br>Valor: 3,2<br>Valor: 3,2<br>Valor: 4,2<br>Valor: 4,2<br>Val                                                                                                    | 202009<br>2055622<br>205622<br>2056222<br>205622<br>20562<br>205622<br>205622<br>2                                                                                                  |
| Consultar Dado:<br>Utimo Processament<br>Gerencia:<br>Unidate Registic:<br>Etc:<br>Localidade<br>Canadatu<br>Wita Rachol Ba ALMAS<br>MARCACAIA<br>ULA PIMORA<br>ULA PIMORA<br>ULA PIMORA<br>ULA PIMORA<br>ULA PIMORA<br>VUA PIMORA<br>VUA PIMORA<br>VUA PIMORA<br>NOVA TRAPIA<br>TODAS<br>Votar<br>Em qualiquies<br>Liquida's, tere<br>Consultar Da<br>Utimo Processam<br>Gerencia:<br>Etc:<br>Localidade:<br>Etc:<br>Localidade:                                                                                                    | Ao eff.<br>"LoCreation of the second of the second of the sec                                                                                                    | Car no "<br>ALIDADE<br>anto, ao<br>os da arrita<br>os da arrita<br>os da                                                                                                    | Inperfinita<br>Si do T<br>clicar no<br>central da<br>control da<br>control da<br>con                                                                                                    | " de um<br>lo" selec<br>"hyperil<br>para tod<br>ç \$0 - L c<br>c<br>entreal.c<br>29<br>2<br>2<br>2<br>2<br>2<br>2<br>2<br>2<br>2<br>2<br>2<br>2<br>2<br>2<br>2<br>2<br>2<br>2                                                                                                    | FELO", i<br>ionado,<br>nk" "ITa as as "L<br>Calida as as "L<br>ARUARL<br>RUARU<br>No.66<br>0.00<br>0.000<br>0.0000<br>0.000<br>0.0000<br>0.0000<br>0.0000<br>0.0000<br>0.0000<br>0.0000<br>0.0000<br>0.0000<br>0.0000<br>0.0000<br>0.0000<br>0.0000<br>0.000000                                                                                                    | o sistema aj<br>o sistema aj<br>de<br>marcalase<br>de<br>marcalase<br>de<br>no<br>no<br>no<br>no<br>no<br>no<br>no<br>no<br>no<br>no<br>no<br>no<br>no                                                                                                    | forme o executor     forme o executor     form                                                                                                    | o resur<br>emplo,<br>los os *<br>0,00<br>0,00<br>0,00<br>0,00<br>0,00<br>0,00<br>0,00<br>0,                                                                                                    | no da<br>o sisti<br>ELOS<br>recadi<br>2<br>4<br>4<br>4<br>4<br>4<br>4<br>4<br>4<br>4<br>4<br>4<br>4<br>4                                                                                                    | arrecadação<br>onta apresente<br>Més Ano<br>Valor: 33<br>Valor: 32<br>Valor: 32<br>V                                                                                                    | para a<br>2032009<br>2032009<br>20556522<br>2056042<br>2056042<br>2056042<br>2057<br>2057<br>205                                                                                                    |
| Consultar Dado<br>Utimo Processament<br>Gerencia:<br>Unidade Negócia:<br>Ele:<br>Encadade<br>Controlar<br>REACHO DAS ALMAS<br>MINGOCAIS.<br>COURO DAMATSA<br>ALTO DO MOURA<br>UTA PRINOES<br>NOVA TRAPIA<br>TODAS<br>VOITAR<br>ALTO DO MOURA<br>UTA PRINOES<br>NOVA TRAPIA<br>TODAS<br>VOITAR<br>En gualsquee<br>Leguida"; eres<br>Consultar Da<br>Octa Quan<br>Gerencia:<br>Ele:<br>Localidade:                                                                                                    | Ao eff<br>"LOCAL<br>Entretar<br>resum<br>s Diárli<br>is: 19:037<br>is: 19:037<br>is: 19                                                                                                    | Car no "<br>Car no "<br>ALDADD<br>anto, ao<br>s da arrito, ao<br>s da arrito, ao<br>s da arrito, ao<br>s da arrito, ao<br>cas ada<br>cas ada<br>cas ada<br>bai<br>bai<br>bai<br>bai<br>bai<br>bai<br>bai<br>ba                                                                                                    | Ingreefink 25% do E<br>clicar no cadação<br>6001<br>GRESTE CI<br>Dista<br>Dista<br>D                                                                                                    | " de um'<br>lo" selec<br>"hyperii do<br>selec<br>para tod<br>sea - Lu<br>entreAL(cA<br>Descent<br>29<br>1<br>1<br>1<br>2<br>30<br>2<br>30<br>30<br>4<br>30<br>30<br>4<br>30<br>30<br>30<br>30<br>30<br>30<br>30<br>30<br>30<br>30<br>30<br>30<br>30                                                                                                    | FELO", to solve the second second sec                                                                                                    | o sistema ap<br>o sistema ap<br>official official official official official<br>official official official official<br>official official official official<br>official official official official<br>official official official official<br>official official official official<br>official official official official<br>official official official official<br>official official official official official<br>official official official official official<br>official official official official official<br>official official official official official official<br>official official official official official official<br>official official official official official official official<br>official official official official official official official official<br>official official official official official official official official<br>official official official official official official official official<br>official official official official official official official official official official official official<br>official official offi                                                                                                    | resentará     forme o ex         ES" de toc         ES" de toc                                                                                                    | o resur<br>emplo,<br>los os *<br>0,00<br>0,00<br>0,00<br>0,00<br>0,00<br>0,00<br>0,00<br>0,                                                                                                    | no da<br>o sist<br>ELOS<br>recadu<br>Arrecadu<br>Arrecadu<br>Arrecadu<br>Arrecadu<br>Arrecadu                                                                                                    | arrecadação<br>onta apresent<br>Valor: 3.3<br>Valor: 3.3<br>Valor: 3.3<br>Valor: 3.3<br>Sector 16,000<br>22,000<br>2,000<br>2,000                                                                                                    | Parta as<br>2032009<br>20555032<br>205602<br>205602<br>2                                                                                                    |
| Consultar Dado:<br>Unitab Processament<br>Gerincia:<br>Localidade<br>CARUARU<br>RIACHO DAS ALMAS<br>MAROACAIA<br>COURD DAYATAS<br>ALTO DO MOURA<br>VILA PRINOES<br>VILA PRINOES                                                                                                    | Ao efficiente de la conserverte de la conservert                                                                                                    | icar no "<br>icar no "<br>anto, ao<br>os da ar<br>2009 12:23<br>2009 12:23<br>2009 1                                                                                                    | Pyperlink<br>S''' do 'E'<br>clicar no<br>cadação<br>con<br>rrece ad a<br>con<br>line ad<br>soci-<br>line ad<br>soci-<br>soci-<br>soci-<br>s                                                                                                    | " de um<br>io" selec<br>"hyperii do<br>ção - Lo<br>ENTRAL(CA<br>29<br>1<br>1<br>1<br>1<br>29<br>30<br>30<br>30<br>4<br>30<br>4<br>30<br>30<br>30<br>30<br>4<br>30<br>30<br>30<br>30<br>30<br>30<br>30<br>30<br>30<br>30<br>30<br>30<br>30                                                                                                    | FELO**,            ionado.            nk**         TG           as as *L            as as *L            ac alid as            ac alid a            ac alid a            ac alid a            ac alid a            ac alid a            ac alid a            ac ac and a            ac ac and a            ac ac ac ac ac ac ac ac ac ac ac ac ac a                                                                                                    | o sistema ap<br>o sistema ap<br>o sistema ap<br>o concernent sistema ap<br>o concernent si                                                                                                    | In Bevolution of the second second se                                                                                                    | o result<br>emplo,<br>los os '<br>0,00<br>0,00<br>0,00<br>0,00<br>0,00<br>0,00<br>0,00<br>0,                                                                                                    | valor<br>volumentaria                                                                                                    | arrecadação           onna apresento           mia apresento           Valor: 3,3           valor: 3,2           valor: 3,2           sção liguda           675/267,26           1,432,273           sção liguda           2,2452,73           2,452,73           2,452,73           2,452,74           2,452,73           2,452,73           2,452,74           2,452,74           2,452,73           2,452,74           2,452,76           2,452,76           2,452,76           2,452,76           2,452,76           2,452,76           2,452,76           2,452,76           2,452,76           2,453,76           1,182,63           atação           atação           atação           atação           atação           atação           atação           atação           atação           atação           atação           atação           atação           atação                                                                                                    | Para a<br>bind o<br>c02009<br>7556323<br>9766<br>1657233<br>9766<br>1657233<br>9769<br>0.04<br>0.052<br>9769<br>0.04<br>100,04<br>100,04<br>100,04<br>100,04<br>100,04<br>100,04<br>100,00<br>100,000<br>100,000<br>100,000                                                                                                    |
| Consultar Dado:<br>Utimo Processament<br>Geréncia:<br>Unitade Hegicico:<br>Ele:<br>Localidade<br>CaRUARU<br>RIACIO DAS ALMAS<br>MAROACAIA<br>ALTO DO MOURA<br>VILA PINIOES<br>NOVA TRAPIA<br>TODAS<br>Notar Tapia<br>Consultar Da<br>Utimo Processan<br>Geréncia:<br>Ele:<br>Localidade:<br>Consultar Da<br>Utimo Processan<br>Geréncia:<br>Ele:<br>Localidade:<br>Consultar Da<br>Utimo Processan<br>Geréncia:<br>Ele:<br>Localidade:<br>Consultar Da<br>Utimo Processan<br>Geréncia:<br>Ele:<br>Localidade:<br>Consultar Da<br>Utimo Processan<br>Geréncia:<br>Ele:<br>Localidade:<br>Consultar Da<br>Utimo Processan<br>Geréncia:<br>Ele:<br>Localidade:<br>Consultar Da<br>Consultar Da<br>Consultar D                                                                                                    | neste bo<br>resumento a page<br>neste bo<br>revelos a page<br>no se page<br>no se                                                                                                    | Car no "<br>Car no "<br>ALDADE<br>anto, ao<br>co da arrito, ao<br>co da arri                                                                                                    | Pipperlink<br>S'' do T.<br>Cilcar no cadação<br>cadação<br>cadação<br>cadação<br>cadação<br>treca da<br>cadação<br>cadação<br>cada<br>cadação<br>cada<br>cadação<br>cada<br>cadação<br>cada<br>cadação<br>cadação<br>cada<br>cadação<br>cada<br>cadação<br>cada<br>cadação<br>cada<br>cadação<br>cada<br>cadação<br>cada<br>cadação<br>cada<br>cada<br>cada<br>cada<br>cada<br>cada<br>cada<br>cad                                                                                                    | " de um"<br>in seiter<br>"hyperii lo"<br>seiter<br>seat toda<br>can be a tel<br>can be a tel<br>can                                                                                                    | FELO**,         ionado.           nk" *TG         ionado.           nk" *TG         ionado.           as as *L         ionado.           as as *L         ionado.           as as *L         ionado.           as as *L         ionado.           as as *L         ionado.           as as *L         ionado.           a.o.o.         ionado.           a.o.o.         ionado.           a.o.o.         ionado.           a.o.o.         ionado.           a.o.o.         ionado.           a.o.o.         ionado.           a.o.o.         ionado.           a.o.o.         ionado.           a.o.o.         ionado.           a.o.o.         ionado.           a.o.o.o.         ionado.           a.o.o.o.         ionado.           a.o.o.o.         ionado.           a.o.o.o.o.o.         ionado.           b.o.o.o.o.o.o.o.o.o.o.o.o.         ionado.           b.o.o.o.o.o.o.o.o.o.o.o.o.o.o.o.o.o.o.o                                                                                                    | o sistema ag<br>o sistema ag<br>o sistema ag<br>o concertante<br>a servectada<br>a servectada<br>a se                                                                                                    | In the second second se                                                                                                    | o result<br>emplo,<br>los os '<br>0,00<br>0,00<br>0,00<br>0,00<br>0,00<br>0,00<br>0,00<br>0,                                                                                                    | no da .<br>o sist<br>ELOS                                                                                                    | arrecadação           onna apresento           onna apresento           valor: 3,3           yalor: 3,2           yalor: 3,2           yalor: 3,2           yalor: 3,2           yalor: 3,2           yalor: 3,2           yalor: 3,2           yalor: 3,2           yalor: 3,2           yalor: 3,2           yalor: 3,2           yalor: 3,2           yalor: 4,2           yalor: 4,2                                                                                                    | Para a<br>bind o<br>c02009<br>75,55,52<br>105,72,33<br>105,72,33<br>105,72,35<br>105,72,35<br>105,72,35<br>105,72,72<br>105,72,72<br>105,72,72<br>105,72,72<br>105,72,72<br>105,72,72<br>105,72,72<br>105,72<br>105,72<br>1                                                                                                    |
| Consultar Dado:<br>Utimo Processament<br>Geréncia:<br>Unitade Negócio:<br>Elo:<br>Localidade<br>Carunau<br>RIACHO DAS ALMAS<br>MAROACALA<br>ALTO DO MOURA<br>VILA PINNOES<br>NOVA TRAPIA<br>TODAS<br>UNITAPIN<br>A o clicar<br>El qualisque<br>Localidade:<br>Consultar Da<br>UNITAPIN<br>Consultar Da<br>UNITAPIN<br>Consultar Da<br>Consultar Da                                                                                                    | Ac efficiency of the second second se                                                                                                    | Corn no "<br>Carno da arriva da ALIDADE<br>Matto, ao da arriva<br>o da arriva da ALIDADE<br>CAS AGANA<br>CON CAS AGANA<br>CON CON CAS AGANA<br>CON CAS AGANA<br>CON CAS AGANA<br>CON CAS AGANA<br>CON CAS AGANA<br>CON CAS AGANA<br>CON CAS AGANA<br>CON CON CAS AGANA<br>CON CON CAS AGANA<br>CON CON CON CON CON CON CON CON CON CON                                                                                                    | apresenta           apresenta           apresenta <td< td=""><td>"de um<br/>lio" selec:<br/>"hyperii<br/>çâo - Lc<br/>ENTRALCA<br/>Descont<br/>29<br/>1<br/>1<br/>30<br/>30<br/>30<br/>30<br/>1<br/>1<br/>1<br/>30<br/>30<br/>30<br/>30<br/>30<br/>30<br/>30<br/>30<br/>30<br/>30<br/>30<br/>30<br/>30</td><td>FLO<sup>+</sup>, , , , , , , , , , , , , , , , , , ,</td><td>o sistema aj<br/>o sistema aj<br/>de se se se se se se se se se se se se se</td><td>lo Devolution of the second second se</td><td>o result<br/>emplo,<br/>los os 1<br/>0,00<br/>0,00<br/>0,00<br/>0,00<br/>0,00<br/>0,00<br/>0,00<br/>0,</td><td>no da .<br/>o sist<br/>ELOS<br/>Arrecad<br/>Arrecador<br/>Sem 1<br/>Valor<br/>0,00 9<br/>0,00 9<br/>0,00 9<br/>0,00 9</td><td>arrecadação           enna apresento           enna apresento           Més Anto           Valor: 3,3           Valor: 3,2           Valor: 1,7           valor: 1,7           valor: 1,7           1,7      <tr td=""></tr></td><td>para a<br/>202009<br/>2555522<br/>2555522<br/>2756523<br/>1651233<br/>165123<br/>165123<br/>165123<br/>1</td></td<>                                                                                                    | "de um<br>lio" selec:<br>"hyperii<br>çâo - Lc<br>ENTRALCA<br>Descont<br>29<br>1<br>1<br>30<br>30<br>30<br>30<br>1<br>1<br>1<br>30<br>30<br>30<br>30<br>30<br>30<br>30<br>30<br>30<br>30<br>30<br>30<br>30                                                                                                    | FLO <sup>+</sup> , , , , , , , , , , , , , , , , , , ,                                                                                                    | o sistema aj<br>o sistema aj<br>de se se se se se se se se se se se se se                                                                                                    | lo Devolution of the second second se                                                                                                    | o result<br>emplo,<br>los os 1<br>0,00<br>0,00<br>0,00<br>0,00<br>0,00<br>0,00<br>0,00<br>0,                                                                                                    | no da .<br>o sist<br>ELOS<br>Arrecad<br>Arrecador<br>Sem 1<br>Valor<br>0,00 9<br>0,00 9<br>0,00 9<br>0,00 9                                                                                                    | arrecadação           enna apresento           enna apresento           Més Anto           Valor: 3,3           Valor: 3,2           Valor: 1,7           valor: 1,7           valor: 1,7           1,7 <tr td=""></tr>                                                                                                    | para a<br>202009<br>2555522<br>2555522<br>2756523<br>1651233<br>165123<br>165123<br>165123<br>1                                                                                                    |
|                                                                                                    |                                                                                                    |                                                                                                    |                                                                                                    |                                                                                                    |                                                                                                    |                                                                                                    |                                                                                                    |                                                                                                    |                                                                                                    |                                                                                                    |                                                                                                    |
| Consultar Dado           Ottimo Processament<br>Geráncia:<br>Unidada Negócio:<br>Ele:           Elecatinado<br>Canuano           Elecatinado<br>Canuano           Canuano           Tacción do<br>Canuano           Tacción do<br>Canuano           Tacción do<br>Canuano           Contro Do Moutas<br>Villas Palmoses           Nono Tracela<br>Tobas           Voltar           Ó da colícar           En qualisque<br>Liquida": tere<br>Consultar Da<br>Geréncia:<br>Ele:           Dato Quan<br>Geréncia:<br>Ele:           Dato Quan<br>Gardiades:           Dato Quan<br>Gardiados           Orasultar Da<br>Gardiados           Orasultar Da<br>Gardiados           Gardiados:           Dato Quan<br>Gardiados           Gardiados:           Dato Quan<br>Gardiados           Gardiados:           Dato Quan<br>Gardiados                                                                                                    | A cells of the second second s                                                                                                    | Cor no "<br>Cor no "<br>Cor no                                                                                                    | Pyperlink 25" do E<br>clicar no cadação<br>cadação do cadação<br>como cadação do cadação<br>como cadação do cadação<br>como cadação como cadação<br>como cadação como cadação<br>como cadação como cadação<br>como cadação como cadação<br>como cadação como cadação<br>como cadação como cadação<br>como cadação como cadação<br>como cadação<br>como cada cadação<br>como cada cada cada cada cada<br>como cada cada cada cada cada cada cada<br>como cada cada cada cada cada cada cada cad                                                                                                    | " de um<br>io" selec<br>"hyperii lo" selec<br>"hyperii de<br>ENITRALCA<br>Descont<br>29<br>1<br>1<br>1<br>30<br>4<br>4<br>4<br>4<br>5<br>6<br>1<br>1<br>1<br>1<br>1<br>1<br>1<br>1<br>1<br>1<br>1<br>1<br>1                                                                                                    | FLO <sup>+</sup> , , , , , , , , , , , , , , , , , , ,                                                                                                    | o sistema aj<br>o sistema aj<br>de concentrative de concentrative<br>de concentrative de concentrative<br>de concentrative<br>de concentrative<br>de concentrati                                                                                                    | lo Devolution o es es<br>s' de la construcción de la construcción de la                                                                                                    | c result<br>emplo,<br>los os '<br>0.00<br>0.00                                                                                                    | no da . o sist<br>FELOS                                                                                                    | arrecadação           entra apresente           Més Ano           Valor: 3,3           zyvalor: 3,2           yvalor: 3,2           yvalor: 3,2           zeño Liguda           szős Liguda           zásős Liguda           zásős           zásős           zásős <td>para a<br/>2022009<br/>2556522<br/>05151233<br/>1551233<br/>1551233<br/>1551233<br/>1551233<br/>1551233<br/>1551233<br/>1551233<br/>1551233<br/>1551233<br/>1551233<br/>1551233<br/>1551233<br/>155123<br/>15512<br/>15512<br/>15512<br/>15</td>                                                                                                    | para a<br>2022009<br>2556522<br>05151233<br>1551233<br>1551233<br>1551233<br>1551233<br>1551233<br>1551233<br>1551233<br>1551233<br>1551233<br>1551233<br>1551233<br>1551233<br>155123<br>15512<br>15512<br>15512<br>15                                                                                                    |
| Consultar Dado<br>Utimo Processament<br>Gerencia:<br>Unidade Negicic:<br>Ele:<br>Dachtade<br>Consultar Dado<br>Nucleocida<br>Nucleocida<br>Arro Do ModRa<br>Arro Do ModRa<br>Arro Do ModRa<br>Arro Do ModRa<br>Nota Trada<br>ToDas<br>Voitar<br>Liquida", tere<br>A linhas con<br>Onsultar Da<br>Onsultar Da<br>Onsultar Da<br>Onsultar Da<br>Onsultar Da<br>Consultar Da<br>Onsultar Da<br>Onsultar Da<br>Onsultar Da<br>Consultar Da<br>Consultar                                                                                                    | A c ch<br>- C c c c c c c c c c c c c c c c c c c                                                                                                    | Corror 0:<br>Corror 0:<br>Corror 0:                                                                                                    | inpresentation           Sind or E           clicar no           contact           contact      c                                                                                                    | " de um<br>(a) selection<br>"hyperil (a)<br>(\$40 - L (c)<br>"hyperil (a)<br>(\$40 - L (c)<br>(\$40 - L (c)<br>(\$40 -                                                              | FELO"., 1           ionado, nk" = TCI           ionado, nk" = TCI           ionado, nk"           ionado, nk"                                                                                                    | o sistema aj<br>o sistema aj<br>o sistema aj<br>o sistema di de<br>o arraccata<br>e agregação<br>sistema de astronometricas<br>sistemas<br>poeta de astronometricas<br>sistemas<br>poeta de astronometricas<br>sistemas<br>poeta de astronometricas<br>sistemas<br>poeta de astronometricas<br>sistemas<br>poeta de astronometricas<br>poeta de astronometricas<br>sistemas<br>poeta de astronometricas<br>poeta de astronometricas<br>poeta de as                                                                                                    | le Devolue<br>Est de conservation de la conservation<br>de Devolue<br>le la conservation<br>de "Valord<br>de "Valord<br>de "Valord<br>de "Valord<br>de servation de la conservation<br>de "Valord<br>de servation"<br>de "Valord<br>de servation"<br>de "Valord<br>de servation"<br>de "Valord<br>de servation"<br>de "Valord<br>de servation"<br>de "Valord<br>de servation"<br>de "Valord<br>de servation"<br>de servation<br>de servation"<br>de servation<br>de servation<br>de servatio                                                                                                    | c a c a c a c a c a c a c a c a c a                                                                                                    | no da . o sist<br>FELOS                                                                                                    | arrecadação           arrecadação           entra apresento           entra apresento           valor: J.3           valor: J.3           valor: J.3           zabreza           zabreza <td>para a<br/>202009<br/>2556522<br/>205756523<br/>2756523<br/>2756523<br/>27007<br/>0.04<br/>0.04<br/>0.05<br/>0.05</td>                             | para a<br>202009<br>2556522<br>205756523<br>2756523<br>2756523<br>27007<br>0.04<br>0.04<br>0.05<br>0.05                                                                                                    |
| Consultar Dado:           Consultar Dado:           Utimo Processament           Gerinda:           Unidate Registic:           Etc.           Consultar Dado:           Canadau           Anone Marcacala           Vica Rendel:           Colno da Almas           Anone Marcacala           Vica Rendel:           Colno da Almas           Nova Trabala           Tobas           Voltar           A cilicar           En: qualsquies           Localiade:           Consultar Da           Utimo Processant           Gerincia:           Localiade:           Localiade:           Consultar Da           Onios2009           Stava2009           Stava2009           Consultar Da           Mareirons, me           Consultar Da           Mareirons, me           Consultar Da           Stava2009           Consultar Da           Consultar Da           Mareirons, me           Consultar Da           Consultar Da           Consultar Da           Consultar Da                                                                                                    | A c ch<br>c c c c c c c c c c c c c c c c c c c                                                                                                     | Corr no. "<br>Corr no. "<br>Corr n                                                                                                    | inpresenting           Si'' do T:           cilicar no cadação           cendação           cendação           a           cendação           a           cendação           a           cendação           a           cendação           a           cendação           a           cendação           a           cendação           a           cendação           a           cendação           a           cendação           a           cendação           a           cendação           cendação           cendação <td>" de um<br/>i " de um<br/>"hyperii (io" selec.<br/>"hyperii (io" selec.<br/>"hyperii (io" selec.<br/>selec.<br/>selec.</td> <td>FELO"., 1           ionado, nk" "TC           ionado, nk" "TC           ionado, nk" "TC           ionado, nk" "TC           ionado, nk" "TC           ionado, nk" "TC           ionado, nk" "TC           ionado, nk" "TC           ionado, nk" "TC           ionado, nk" "TC           ionado, nk" "TC           ionado, nk" "TC           ionado, nk"           ionado, nk"           ionado, n</td> <td>o sistema aj<br/>o sistema aj<br/>o sistema aj<br/>o sistema de<br/>o sistema de<br/>o sis</td> <td>Image: Second state of the second state of the second state of</td> <td>o resum<br/>emplo.<br/>los os 1<br/>0,00<br/>0,00<br/>0,00<br/>0,00<br/>0,00<br/>0,00<br/>0,00<br/>0,</td> <td>no da<br/>. o sist<br/>(ELOS)<br/>. o sist<br/>. o sist<br/>. o sis</td> <td>arrecadação           entra apresanta           entra apresanta           entra apresanta           entra apresanta           entra apresanta           valor: J.2           valor: J.2           zedação           zedação</td> <td>Parta as<br/>2032009<br/>205565123<br/>2057565123<br/>2057565123<br/>2057565123<br/>2057565123<br/>2057565123<br/>20575<br/>20575<br/>2057<br/>2057</td> | " de um<br>i " de um<br>"hyperii (io" selec.<br>"hyperii (io" selec.<br>"hyperii (io" selec.<br>selec.<br>selec. | FELO"., 1           ionado, nk" "TC           ionado, nk" "TC           ionado, nk" "TC           ionado, nk" "TC           ionado, nk" "TC           ionado, nk" "TC           ionado, nk" "TC           ionado, nk" "TC           ionado, nk" "TC           ionado, nk" "TC           ionado, nk" "TC           ionado, nk" "TC           ionado, nk"           ionado, nk"           ionado, n                                                                                                    | o sistema aj<br>o sistema aj<br>o sistema aj<br>o sistema de<br>o sistema de<br>o sis                                                                                                    | Image: Second state of the second state of the second state of                                                                                                    | o resum<br>emplo.<br>los os 1<br>0,00<br>0,00<br>0,00<br>0,00<br>0,00<br>0,00<br>0,00<br>0,                                                                                                    | no da<br>. o sist<br>(ELOS)<br>. o sist<br>. o sist<br>. o sis                                                                                                    | arrecadação           entra apresanta           entra apresanta           entra apresanta           entra apresanta           entra apresanta           valor: J.2           valor: J.2           zedação           zedação                                                                                                    | Parta as<br>2032009<br>205565123<br>2057565123<br>2057565123<br>2057565123<br>2057565123<br>2057565123<br>20575<br>20575<br>2057<br>2057                                                                                                    |
| Consultar Dado.           Consultar Dado.           Utimo Processament<br>Geréncia:           Unidade Negócia:           Ela:           Localidade           CARDARU           RIACHO DAS ALMAS<br>MINOCACIA           MINOCACIA           ALTO DO MOURA           UTLA FINICIS           NOVA TRAPIA           TODAS           VOITAR           Antro Do MOURA           VILA PINICIS           NOVA TRAPIA           TODAS           VOITAR           A o cilicar           En gualsquee           Localidade:           Date Outran           Antro Do MOURA           NOVA TRAPIA           TODAS           VOITAR           A o cilicar           En:           Localidade:           Date Outran           Generalization           Statizaziono           Statizaziono           Gastaziono           Statizaziono           Statizaziono           Consultar Da           Bitrazzono           Statizzono           Statizzono           Statizzono           Sta                                                                                                    | A c ch<br>2. C c c c c c c c c c c c c c c c c c c                                                                                                    | Corr no. "<br>Corr no. "<br>Corr n                                                                                                    | inpresidink           Si'' do T.           clicar no cadação           cadação           cadação           cadação           cadação           cadação           cadação           cadação           cadação           cadação           cadação           cadação           cadação, ao com           cadação, ao com           cadação, ao com           cadação, ao com           cadação, ao com           cadação, ao com           cadação           cadação, ao com           cadação           cadação                                                                                                    | " de um<br>i " de um<br>i "hyperii<br>para todo<br>ção - L c<br>entraL(cA<br>29<br>1<br>1<br>1<br>1<br>1<br>1<br>1<br>1<br>1<br>1<br>1<br>1<br>1                                                                                                    | FELO*         FELO*           orealing         isingato           nk"         *TGRUARU.           as as *L         isingato           arguart         isingato           arguart         isingato <t< td=""><td>o sistema ap<br/>o sistema ap<br/>o sistema ap<br/>o concernent of the sistema of the sistema<br/>of the sistema of the sistema of the sistema</td><td>resentará     forme o ex         S5" de toc         S" de toc         S"         S"         S"</td><td>cia A     control (     control (     contro)     control (     control (     control (     control (     co</td><td>no da<br/>o sist<br/>(ELOS)</td><td>arrecadação           arrecadação           mita apresent           Més Ano           Valor: J.3           Valor: J.3           22.452/73           22.452/73           22.452/73           22.452/73           22.452/73           22.452/73           22.452/73           22.452/73           23.452/73           24.52/74           24.52/74           24.52/74           24.52/74           24.52/74           24.52/74           24.52/74           24.52/74           24.52/74           24.52/74           24.52/74           24.52/74           24.52/74           24.52/74           24.52/74           24.52/74           24.52/74           24.52/74           24.52/74           24.52/74           24.52/74           24.52/74           24.52/74           24.52/74           24.52/74           24.52/74           24.52/74           25.57/74           25.57/74           25.57/74     <!--</td--><td>Parta a<br/>2032009<br/>20556523<br/>20565623<br/>20565623<br/>206604269<br/>206604269<br/>Pachar<br/>Pachar</td></td></t<>                                                                                                    | o sistema ap<br>o sistema ap<br>o sistema ap<br>o concernent of the sistema of the sistema<br>of the sistema of the sistema                                                                                                    | resentará     forme o ex         S5" de toc         S" de toc         S"         S"         S"                                                                                                    | cia A     control (     control (     contro)     control (     control (     control (     control (     co                                                                                                    | no da<br>o sist<br>(ELOS)                                                                                                    | arrecadação           arrecadação           mita apresent           Més Ano           Valor: J.3           Valor: J.3           22.452/73           22.452/73           22.452/73           22.452/73           22.452/73           22.452/73           22.452/73           22.452/73           23.452/73           24.52/74           24.52/74           24.52/74           24.52/74           24.52/74           24.52/74           24.52/74           24.52/74           24.52/74           24.52/74           24.52/74           24.52/74           24.52/74           24.52/74           24.52/74           24.52/74           24.52/74           24.52/74           24.52/74           24.52/74           24.52/74           24.52/74           24.52/74           24.52/74           24.52/74           24.52/74           24.52/74           25.57/74           25.57/74           25.57/74 </td <td>Parta a<br/>2032009<br/>20556523<br/>20565623<br/>20565623<br/>206604269<br/>206604269<br/>Pachar<br/>Pachar</td>                                                                                                    | Parta a<br>2032009<br>20556523<br>20565623<br>20565623<br>206604269<br>206604269<br>Pachar<br>Pachar                                                                                                    |
| Consultar Dado:<br>Unitao Processament<br>Gerincia:<br>Unitado Hogócio:<br>Exi:<br>Localidade<br>CaRUARU<br>RIACHO DAS ALMAS<br>MAROACATA<br>COURO DAYATAS<br>ALTO DO MOURA<br>VILA PRINCIS<br>NOVA TRAPA<br>TODAS<br>VILA PRINCIS<br>NOVA TRAPA<br>TODAS<br>VILA PRINCIS<br>NOVA TRAPA<br>TODAS<br>VILA PRINCIS<br>NOVA TRAPA<br>Consultar Da<br>Unitario Processan<br>Gerencia:<br>Ele:<br>Localidade:<br>Localidade:<br>Consultar Da<br>Unitario Processan<br>Gerencia:<br>Ele:<br>Localidade:<br>Consultar Da<br>Vilargo Consultar Da<br>Vilargo                                                                                                    | Ac eff.<br>2.007<br>2.007                                                                                                    | Car no "<br>Car no "<br>ALLDADE<br>Anto, ao<br>Can Sa da A<br>ALLDADE<br>Sa da A<br>Cooks<br>Sa da A<br>Cooks<br>Sa da A<br>Cooks<br>Sa da A<br>Cooks<br>Sa da A<br>Cooks<br>Sa da A<br>Cooks<br>Sa da A<br>Sa da A                                                                                                    | Pyperlink 25" do E Collear no conducto 25" do E Collear no conducto 26 Collear no conducto 26 Collear no conducto 26 Collear 25" do E Collear 25" do E Collear                                                                                                    | " de um<br>i " de um<br>" hyperi<br>să o - L c<br>" hyperi<br>2 9<br>1<br>1<br>1<br>1<br>1<br>1<br>1<br>1<br>1<br>1<br>1<br>1<br>1                                                                                                    | TELO*         TELO*           TELO*         Sionado           Sionado         Sionado           ARUJARU         Sionado           ARUJARU         Valor           Valor         Valor           Accalidado         Sionado           ARUJARU         Valor           Areformation         Sionado           Arecomotion         Sionado           Arecomotion<                                                                                                    | o sistema ap<br>o sistema ap<br>o sistema ap<br>o concernent sistema ap<br>o concernent si                                                                                                    | lo Devolution o existing of the term of the term of the term of the term of the term of the term of the term of the term of the term of the term of the term of the term of the term of term of term o                                                                                                    | c restar     emplo,     cos o s         in         in         in                                                                                                    | No da<br>. 0 sist<br>ELOS<br>. 0 sist<br>. 0 sist<br>. 0                                                                                                    | arrecadação           arrecadação           arecadação           arecadaç                                                                                                    | Parta a<br>that 0<br>(0.2009<br>0.55.65.22<br>0.75.65.22<br>0.75.65.22<br>0.04<br>0.04<br>0.04<br>0.07<br>0.04<br>0.07<br>0.07<br>0.04<br>0.07<br>0.07<br>0.04<br>0.07<br>0.07<br>0.04<br>0.07<br>0.07                                                                                                    |
| Consultar Dado:<br>Unitab Processament<br>Geréncia:<br>Unitab Processament<br>Geréncia:<br>Localidade<br>CaRUARU<br>RIACHO DAS ALMAS<br>MAROACALA<br>COURO DAYATAS<br>ALTO DO MOURA<br>VILA PINHOES<br>NOVA TRAPIA<br>TODAS<br>VILA PINHOES<br>NOVA TRAPIA<br>TODAS<br>Consultar Da<br>Unitabilità consultar Da<br>Unitabilità consultar Da<br>Unitabilità consultar<br>Consultar Da<br>Unitabilità consultar<br>Consultar Da<br>Unitabilità consultar<br>Data Unitar<br>Data Unitar Da<br>Unitabilità consultar<br>Data Unitar<br>Data Unitar Da<br>Unitabilità consultar<br>Data Unitar Da<br>Unitario Processan<br>Gerencia:<br>Ele:<br>Localidade:<br>Data Unitar Da<br>Data Unitar Da<br>Data Unitar<br>Discoressan<br>Gerencia:<br>Ele:<br>Localidade:<br>Discoressan<br>Gerencia:<br>Biograppio 4:200<br>05/03/2009 - 2:0<br>05/03/2009 - 2:0<br>05/0                                                                                                    | A c eff.                                                                                                    | Car no. "<br>Car no. "<br>ALLOADE<br>Anto, ao<br>ALLOADE<br>Anto, ao<br>ALLOADE<br>ALLOADE<br>ALLOAD                                                                                                    | Pyperlink 25" do E Collear no conducto 26 Collear no conducto 26 Collear no conducto 26 Collear no conducto 26 Collear no conducto 26 Collear no conducto 27 Collear no conducto 27 Col                                                                                                    | " de um<br>i " de um<br>spara todo<br>ção - Lo<br>ENTRALCO<br>ENTRALCA<br>Descont<br>29<br>1<br>1<br>1<br>1<br>1<br>1<br>1<br>1<br>1<br>1<br>1<br>1<br>1                                                                                                    | FELO"           FELO"           ionado           ionado           ionado           ia canal           aray           aray                                                                                                    | o sistema aj<br>o sistema aj<br>o sistema aj<br>o se Anecada<br>o se Anecada<br>o se Anecada<br>o se Anecada<br>o se Anecada<br>o se Anecada<br>o se Diário<br>o o o<br>o o o<br>o o o<br>o o o<br>o o<br>o o o<br>o o<br>o o o<br>o o<br>o o<br>o o o<br>o o<br>o o o<br>o o<br>o o o<br>o o<br>o o o<br>o o o o<br>o o<br>o o o<br>o o o<br>o o o<br>o o o<br>o o o<br>o o o<br>o o o<br>o o o o<br>o o o o<br>o o o o<br>o o o o<br>o o o o o<br>o o o o o<br>o o o o o<br>o o o o o o o o o o o o o o o o o o o o                                                                                                     | Image: second second                                                                                                    | c restar     emplo,     los os '         cos '         cos '         cos os '         cos os '                                                                                                    | No da . 0 sist<br>FELOS                                                                                                    | arrecadação           arrecadação           arecadação           arecadaç                                                                                                    | para a<br>202009<br>255552<br>205209<br>255552<br>255552<br>9746<br>2746<br>2747<br>2747<br>2747                                                                                                    |
| Consultar Dado           Ottimo Processament<br>Geráncia:           Unitimo Processament<br>Geráncia:           Unitimo Processament<br>Canunavi           Ele:           Encistrato           CARUNAVI           RUCHO DAS ALMAS           NAROCALA           VUILE RANGE.           COURTO POMERA           VOIDE           Ano Cificar           En qualistare Da<br>Antro Do Moura           VOIDE           A o cificar           En qualistare           Logaldade:           Onto Buildade:           Dato Quan           Sociological           100672007           1100672006           260270060           020037000           020037000           020037000           020037000           020037000           020037000           020037000           020037000           020037000           020037000           020037000           020037000           020037000           020037000           020037000           020037000           020037000           020037000 <tr< td=""><td>A c eff.</td><td>Control Control C</td><td>intermediation         intermediation           intermediation         intermediation           intermediatintermediation</td><td>" de um<br/>i o'' selec<br/>"hyperii<br/>çâo - Lc<br/>ENTRALCA<br/>Descont<br/>29<br/></td><td>FELO".         NELO".           NELO".         Single Constraints           Initial Constraints         Single Constraints           ARUARU         Single Constraints           ARUARU         Single Constraints           ARUARU         Single Constraints           Single Constraints         Single Constraints           Single Constraints         Single Constraints           S</td><td>o sistema aj<br/>o sistema aj<br/>de concentrative de la concentrative<br/>de la concentrative de la concentrative<br/>de la concentrative<br/>de la concentrative<br/>de la concentrative<br/>de</td><td>Image: Section 2016         Image: Section 2016           Image: Section 2016         Image: Section 2016           Image: Section 2016         Image: Section 2016           Image: Section 2016         Image: Section 2016           Image: Section 2016         Image: Section 2016           Image: Section 2016         Image: Section 2016           Image: Section 2016         Image: Section 2016           Image: Section 2017         Image: Section 2017           Image: Section 2017         Image: Section 2017     </td></tr<> <td>close      close      close</td> <td>no da<br/>o sist<br/>fELOS<br/>Arrecad<br/>a<br/>Arrecad<br/>a<br/>a<br/>construction<br/>a<br/>construction<br/>a<br/>construc</td> <td>arrecadação           entra apresanta           miss Ano           Valor: 3,3           valor: 3,3           valor: 3,2           valor: 3,2           valor: 4,2           valor: 4,2           <t< td=""><td>para a<br/>stará o<br/>sol 20209<br/>555522<br/>555522<br/>155123<br/>155123<br/>155125<br/>155123<br/>155123<br/>155123<br/>155123<br/>155123<br/>155123<br/>155123<br/>15</td></t<></td>                                                                                                    | A c eff.                                                                                                    | Control Control C                                                                                                    | intermediation         intermediation           intermediation         intermediation           intermediatintermediation                                                                                                    | " de um<br>i o'' selec<br>"hyperii<br>çâo - Lc<br>ENTRALCA<br>Descont<br>29<br>                                                                                                    | FELO".         NELO".           NELO".         Single Constraints           Initial Constraints         Single Constraints           ARUARU         Single Constraints           ARUARU         Single Constraints           ARUARU         Single Constraints           Single Constraints         Single Constraints           Single Constraints         Single Constraints           S                                                                                                    | o sistema aj<br>o sistema aj<br>de concentrative de la concentrative<br>de la concentrative de la concentrative<br>de la concentrative<br>de la concentrative<br>de la concentrative<br>de                                                                                                    | Image: Section 2016         Image: Section 2016           Image: Section 2016         Image: Section 2016           Image: Section 2016         Image: Section 2016           Image: Section 2016         Image: Section 2016           Image: Section 2016         Image: Section 2016           Image: Section 2016         Image: Section 2016           Image: Section 2016         Image: Section 2016           Image: Section 2017         Image: Section 2017           Image: Section 2017         Image: Section 2017                                                                                                    | close      close                                                                                                    | no da<br>o sist<br>fELOS<br>Arrecad<br>a<br>Arrecad<br>a<br>a<br>construction<br>a<br>construction<br>a<br>construc                                                                                                    | arrecadação           entra apresanta           miss Ano           Valor: 3,3           valor: 3,3           valor: 3,2           valor: 3,2           valor: 4,2           valor: 4,2 <t< td=""><td>para a<br/>stará o<br/>sol 20209<br/>555522<br/>555522<br/>155123<br/>155123<br/>155125<br/>155123<br/>155123<br/>155123<br/>155123<br/>155123<br/>155123<br/>155123<br/>15</td></t<>                                                                                                    | para a<br>stará o<br>sol 20209<br>555522<br>555522<br>155123<br>155123<br>155125<br>155123<br>155123<br>155123<br>155123<br>155123<br>155123<br>155123<br>15                                                                                                    |
| Consultar Dado           Ottimo Processament<br>Geréncia:           Unitimo Processament<br>Geréncia:           Dadoutoria:           Dacabiado:           Dacabiado:           Dacabiado:           Dacabiado:           Dacabiado:           Dacabiado:           Dacabiado:           Dacabiado:           Dacabiado:           Dacabiado:           Dacabiado:           Dacabiado:           Dacabiado:           Dato Piocesament           Consultar Da           Dato Consultar Da           Dato Consultar Da <t< td=""><td>A c eff<br/>C C C C C C C C C C C C C C C C C C C</td><td>Car no."<br/>Car no."<br/>Car no."<br/>Car Alabace<br/>Car Alabace<br/>C</td><td>interesting           interesting           interes</td><td>" de um<br/>(a) select<br/>"hyperil<br/>para toda<br/>(\$40 - L c<br/>"hyperil<br/>para toda<br/>(\$40 - L c<br/>"hyperil<br/>para toda<br/>(\$40 - L c<br/>"hyperil<br/>para toda<br/>(\$40 - L c<br/>"hyperil<br/>para toda<br/>(\$40 - L c<br/>"hyperil"<br/>(\$40 - L c<br/>"hyperil")<br/>(\$40 - L c<br/>"hyperil")<br/>(\$40 - L c<br/>"hyperil")<br/>(\$ 1 - L c<br/>"hyperil")<br/>(\$ 1 - L c<br/>"hyperil")<br/>(\$ 1 - L c</td><td>FELO*         TELO*           TELO*         Sinnado           Sinnado         Sinnado           Sinnado         Sinnado           Sina</td><td>o sistema aj<br/>o sistema aj<br/>o sis</td><td>anterior.         second and an anterior.           anterior.         anterior.           anterior.         anterior.<!--</td--><td>control = 1     control = 1     control</td><td>no da<br/>. o sist<br/>FELOS<br/></td><td>arrecadação           arrecadação           entra apresanta           entra apresanta           entrapresanta           entra</td><td>para a<br/>thrá o<br/>202009<br/>75.56.52<br/>75.56.52<br/>97.66<br/>97.66<br/>97.66<br/>97.66<br/>97.66<br/>97.66<br/>97.66<br/>1.37<br/>0.04<br/>0.04<br/>0.05<br/>0.04<br/>0.04<br/>0.04<br/>0.04<br/>0.04<br/>0.05<br/>0.04<br/>0.05<br/>0.04<br/>0.05<br/>0.05<br/>0.55<br/>0.55<br/>0.5</td></td></t<>                                                                                                    | A c eff<br>C C C C C C C C C C C C C C C C C C C                                                                                                     | Car no."<br>Car no."<br>Car no."<br>Car Alabace<br>Car Alabace<br>C                                                                                                    | interesting           interesting           interes                                                                                                    | " de um<br>(a) select<br>"hyperil<br>para toda<br>(\$40 - L c<br>"hyperil<br>para toda<br>(\$40 - L c<br>"hyperil<br>para toda<br>(\$40 - L c<br>"hyperil<br>para toda<br>(\$40 - L c<br>"hyperil<br>para toda<br>(\$40 - L c<br>"hyperil"<br>(\$40 - L c<br>"hyperil")<br>(\$40 - L c<br>"hyperil")<br>(\$40 - L c<br>"hyperil")<br>(\$ 1 - L c<br>"hyperil")<br>(\$ 1 - L c<br>"hyperil")<br>(\$ 1 - L c                                                                   | FELO*         TELO*           TELO*         Sinnado           Sinnado         Sinnado           Sinnado         Sinnado           Sina                                                                                                    | o sistema aj<br>o sistema aj<br>o sis                                                                                                    | anterior.         second and an anterior.           anterior.         anterior.           anterior.         anterior. </td <td>control = 1     control = 1     control</td> <td>no da<br/>. o sist<br/>FELOS<br/></td> <td>arrecadação           arrecadação           entra apresanta           entra apresanta           entrapresanta           entra</td> <td>para a<br/>thrá o<br/>202009<br/>75.56.52<br/>75.56.52<br/>97.66<br/>97.66<br/>97.66<br/>97.66<br/>97.66<br/>97.66<br/>97.66<br/>1.37<br/>0.04<br/>0.04<br/>0.05<br/>0.04<br/>0.04<br/>0.04<br/>0.04<br/>0.04<br/>0.05<br/>0.04<br/>0.05<br/>0.04<br/>0.05<br/>0.05<br/>0.55<br/>0.55<br/>0.5</td>                                                                                                    | control = 1     control = 1     control                                                                                                    | no da<br>. o sist<br>FELOS<br>                                                                                                    | arrecadação           arrecadação           entra apresanta           entra apresanta           entrapresanta           entra                                                                                                    | para a<br>thrá o<br>202009<br>75.56.52<br>75.56.52<br>97.66<br>97.66<br>97.66<br>97.66<br>97.66<br>97.66<br>97.66<br>1.37<br>0.04<br>0.04<br>0.05<br>0.04<br>0.04<br>0.04<br>0.04<br>0.04<br>0.05<br>0.04<br>0.05<br>0.04<br>0.05<br>0.05<br>0.55<br>0.55<br>0.5                                                                                                    |
| Consultar Dado:           Consultar Dado:           Utimo Processament           Gerinda:           Unidate Registic           Etc.           Consultar Dado:           Canadau           Canadau           Anone Manager           Marcacala           Via Randel           Colino Dravita           Nua Princisa           Nova Trapia           Tobas           Voitar           A cilicar           En: qualiquie           Liquidar, see           Liquidar, see           Data Oneora           Uta Panola;           Consultar Data           Consultar Data           Data Oneora           Data Oneora           Utacalizade:           Data Oneora           Data Oneora           Sciolade:           Data Oneora           Data Oneora           Data Oneora           Sciolade:           Dialadado:           Consultar Data           Sciolado:           Dialadado:           Data Oneora           Consultar Data           Sciolado:           Di                                                                                                    | A c eff<br>C C C C C C C C C C C C C C C C C C C                                                                                                     | Corr no. "<br>Corr no. "<br>Corr n                                                                                                    | inpresenting           Si do T           clicar no           clicar no           no           no <td>" de um<br/>i de um<br/>shyperi<br/>para tod<br/>ção - Lo<br/>entraLica<br/>Descont<br/>29<br/>1<br/>1<br/>1<br/>1<br/>1<br/>1<br/>1<br/>1<br/>1<br/>1<br/>1<br/>1<br/>1</td> <td>FELO<sup>+</sup>, 1<br/>FELO<sup>+</sup>, 2<br/>ionado, nh." = TGI<br/>as as TL<br/>as as TL<br/>as as as TL<br/>as as as TL<br/>as as as TL<br/>as as as TL<br/>as as as TL<br/>as as as TL<br/>as as as TL<br/>as as as TL<br/>as as as TL<br/>as as as as as as as as as as as as as a</td> <td>o sistema aj<br/>o sistema aj<br/>o sistema aj<br/>o sistema di de<br/>encontrato de la sistema di<br/>o si alla sistema di sistema di<br/>o sistema di sistema di<br/>o sistema di<br/>o sistema di sistema di<br/>o sistema di<br/>o sistema di</td> <td>Image: second second</td> <td>clao         A         Constant         Constant</td> <td>no da<br/>c. o sist<br/>FELOS</td> <td>arrecadação           arrecadação           entra apresanta           entra apresanta           entrapresanta           entra</td> <td>Parts as<br/>202009<br/>205505123<br/>205505123<br/>205505125<br/>205505125<br/>205505125<br/>205505125<br/>205505125<br/>2055</td>                                                                                                    | " de um<br>i de um<br>shyperi<br>para tod<br>ção - Lo<br>entraLica<br>Descont<br>29<br>1<br>1<br>1<br>1<br>1<br>1<br>1<br>1<br>1<br>1<br>1<br>1<br>1                                                                                                    | FELO <sup>+</sup> , 1<br>FELO <sup>+</sup> , 2<br>ionado, nh." = TGI<br>as as TL<br>as as TL<br>as as as TL<br>as as as TL<br>as as as TL<br>as as as TL<br>as as as TL<br>as as as TL<br>as as as TL<br>as as as TL<br>as as as TL<br>as as as as as as as as as as as as as a                                                                                                    | o sistema aj<br>o sistema aj<br>o sistema aj<br>o sistema di de<br>encontrato de la sistema di<br>o si alla sistema di sistema di<br>o sistema di sistema di<br>o sistema di<br>o sistema di sistema di<br>o sistema di<br>o sistema di                                                                                                    | Image: second second                                                                                                    | clao         A         Constant         Constant                                                                                                    | no da<br>c. o sist<br>FELOS                                                                                                    | arrecadação           arrecadação           entra apresanta           entra apresanta           entrapresanta           entra                                                                                                    | Parts as<br>202009<br>205505123<br>205505123<br>205505125<br>205505125<br>205505125<br>205505125<br>205505125<br>2055                                                                                                    |
| Consultar Dado           Ottimo Processament<br>Geréncia:           Juniciale Negócia:           Editado           Cantanu<br>Ricelo Dado Saladas           Mancacala           Consultar Dado           Vita Panocala           Nova Trabala           TODAS           Vita Panocala           Nova Trabala           TODAS           Vita Panocala           Nova Trabala           TODAS           Vita Panocala           Nova Trabala           TODAS           Consultar Dado           Una panocala           Dotas           Consultar Dados           Disolazono           Sciencia           Una panocala           Dosta           Consultar Dados           Sciencia           Disolazono           Sciencia           Disolazono           Sciencia           Consultar Dados           Sciencia           Disolazono           Sciencia           Disolazono           Sciencia           Sciencia           Sciencia           Sciencia           Sciencia                                                                                                    | A c eff<br>C C C C C C C C C C C C C C C C C C C                                                                                                     | Corr no. "<br>Corr no. "<br>Corr n                                                                                                    | inpresenting           Si do T           clicar no           clicar no           no           no <td>" de um<br/>i de um<br/>paratido<br/>ção - Lo<br/>ENTRALCA<br/>Descont<br/>29<br/>1<br/>1<br/>1<br/>1<br/>1<br/>1<br/>1<br/>1<br/>1<br/>1<br/>1<br/>1<br/>1</td> <td>ELO<sup>+</sup>, Z<br/>ionado, nk<sup>∞</sup> = TG<br/>as as <sup>+</sup>L<sup>+</sup><br/>ARUARU<br/>ARUARU<br/>to calid a<br/>argun<br/>as as <sup>+</sup>L<sup>+</sup><br/>Valor<br/>cala com a<br/>algun<br/>ento dis<br/>argun<br/>ento dis<br/>s<br/>model<br/>s<br/>model<br/>s<br/>s<br/>model<br/>s<br/>s<br/>s<br/>s<br/>s<br/>s<br/>s<br/>s<br/>s<br/>s<br/>s<br/>s<br/>s</td> <td>o sistema ap<br/>o sistema ap<br/>o sistema ap<br/>o concernent of the sistema of the sistema</td> <td>resentará<br/>forme o ex e<br/>55" de toc<br/>55" de toc<br/>6 Devolu<br/>16<br/>19<br/>19<br/>10<br/>10<br/>10<br/>10<br/>10<br/>10<br/>10<br/>10<br/>10<br/>10<br/>10<br/>10<br/>10</td> <td>class A     control of the second second seco</td> <td>no da<br/>c. o sist<br/>FLOS</td> <td>arrecadação           arrecadação           mita apresanta           mita apresanta           mita apresanta           arrecadação           mita apresanta           valor: 12           apresanta           azesta           azesta</td> <td>Parts as<br/>2032009<br/>2032009<br/>20556522<br/>20565022<br/>205756522<br/>2077<br/>0.04<br/>2077<br/>0.04<br/>2077<br/>0.04<br/>2077<br/>0.04<br/>2077<br/>0.04<br/>2077<br/>0.04<br/>2077<br/>0.04<br/>2070<br/>0.04<br/>2070<br/>0.04<br/>2077<br/>2000<br/>2000<br/>2</td>                                                                                                    | " de um<br>i de um<br>paratido<br>ção - Lo<br>ENTRALCA<br>Descont<br>29<br>1<br>1<br>1<br>1<br>1<br>1<br>1<br>1<br>1<br>1<br>1<br>1<br>1                                                                                                    | ELO <sup>+</sup> , Z<br>ionado, nk <sup>∞</sup> = TG<br>as as <sup>+</sup> L <sup>+</sup><br>ARUARU<br>ARUARU<br>to calid a<br>argun<br>as as <sup>+</sup> L <sup>+</sup><br>Valor<br>cala com a<br>algun<br>ento dis<br>argun<br>ento dis<br>s<br>model<br>s<br>model<br>s<br>s<br>model<br>s<br>s<br>s<br>s<br>s<br>s<br>s<br>s<br>s<br>s<br>s<br>s<br>s                                                                                                    | o sistema ap<br>o sistema ap<br>o sistema ap<br>o concernent of the sistema of the sistema                                                                                                    | resentará<br>forme o ex e<br>55" de toc<br>55" de toc<br>6 Devolu<br>16<br>19<br>19<br>10<br>10<br>10<br>10<br>10<br>10<br>10<br>10<br>10<br>10<br>10<br>10<br>10                                                                                                    | class A     control of the second second seco                                                                                                    | no da<br>c. o sist<br>FLOS                                                                                                    | arrecadação           arrecadação           mita apresanta           mita apresanta           mita apresanta           arrecadação           mita apresanta           valor: 12           apresanta           azesta           azesta                                                                                                    | Parts as<br>2032009<br>2032009<br>20556522<br>20565022<br>205756522<br>2077<br>0.04<br>2077<br>0.04<br>2077<br>0.04<br>2077<br>0.04<br>2077<br>0.04<br>2077<br>0.04<br>2077<br>0.04<br>2070<br>0.04<br>2070<br>0.04<br>2077<br>2000<br>2000<br>2                                                                                                    |
| Consultar Dado.           Ottimo Processament<br>Geréncia:           Utilino Processament<br>Geréncia:           Localidade           CARDARU           RIACHO DAS ALMAS<br>MINGOCALA           MINGOCALA           COLING DAS ALMAS<br>MINGOCALA           MINGOCALA           COUND DAS ALMAS<br>MINGOCALA           MINGOCALA           ALTO DO MOURA           VILA PINHOES           NOVA TRAPA           TODAS           VOITAR           A o cilicar           En grastiques           Consultar Da           Ottar Data           Obtar Ottar           Data Ottar           Consultar Da           Ottary Data           Octary Ottar           Consultar Da           Ottary Data           Ottary Data           Consultar Da           Ottary Data           Strazzono           Strazzono           Strazzono           Ottary Data           Ottary Data           Ottary Data           Ottary Data           Ottary Data           Ottary Data           Ottary Data           Ottary Data                                                                                                    | A c eff.<br>C C C C C C C C C C C C C C C C C C C                                                                                                     | Corros - Caracita - Caracita - Ca                                                                                                    | Pyperilma S: do E:<br>clicar no cadação<br>cendação<br>cendaçã                                                                                                    | " de um<br>in conserver<br>"hyperii de la conserver<br>para todo<br>para todo<br>para t                                                                                                    | TELO*, Z           TELO*, Z           Signado           Signado           ARUARU           ARUARU           ARUARU           Calida           ARUARU           Calida           Calida           ARUARU           Calida           Calida           ARUARU           Calida           Calida <trr></trr>                                                                                                    | o sistema ap<br>o sistema ap<br>o sistema ap<br>o concernent of the sistema of the sistema<br>of the sistema of the sistema                                                                                                    | resentará<br>forme o e s<br>ES" de tor<br>estar<br>estar<br>estar<br>anterior.<br>de "Valor<br>de "Valor<br>de "V                                                                                                    | <ul> <li>caso A</li> <li>caso A</li></ul>                                                                                                    | no da<br>o siste<br>ELOS<br>Valor<br>valor<br>v | arrecadação           arrecadação           mita apresanta           mita apresanta           mita apresanta           mita apresanta           valor: 12           zito: 12           zito: 12 <td>Parta a<br/>tha o<br/>2032009<br/>2556523<br/>2756523<br/>2767<br/>2767<br/>2004<br/>2007<br/>2004<br/>2007<br/>2007</td> | Parta a<br>tha o<br>2032009<br>2556523<br>2756523<br>2767<br>2767<br>2004<br>2007<br>2004<br>2007<br>2007                                                                                                    |
| Consultar Dado.           Ottimo Processament<br>Gerincia:           Unidado Negócio:           Exi:           Localidade           CARUARU           RIA-FIO DAS ALMAS           MARDACALA           MARDACALA           ALTO DO MOURA           VILA PRINOS           NOVA TRAPIA           TODAS           VILA PRINOS           NOVA TRAPIA           TODAS           Voltar           Con sultar Da           Utanor Consultar Da           Ottamo Processan           Geráncia:           16002/2009           2003/2009           2003/2009           2003/2009           2003/2009           2003/2009           2003/2009           2003/2009           2003/2009           103/2009           2003/2009           103/2009           103/2009           2003/2009           103/2009           103/2009           103/2009           103/2009           103/2009           103/2009           103/2009           103/2009 <t< td=""><td>Ao eff         Ao eff           Ao eff         "Coccursion"           "Coccursion"         "Coccursion"           "Coccursion"         "Coccursion"</td><td>Car no."<br/>Car no."<br/>Car no."<br/>Car no."<br/>Car no."<br/>Car no."<br/>Car no."<br/>Car no."<br/>Car no."<br/>Car no."<br/>Car no.<br/>Car no.<br/>Ca</td><td>Pyperlink 25" do E. Collear no ecodocido<br/>contracto 200 Contractor 200 Contractor</td><td>"de um'<br/>in" de um'<br/>inpresión de la conservation de la conservation<br/>gâo - La conservation de la conservation<br/>gâo - La conservation de la conservation<br/>gâo - La conservation<br/>gâo - La conservation<br/>gâo -</td><td>TELO"           TELO"           Sionado           nk" "TC           as as "L"           ARUJARU           La calida           ARUJARU           Localida           ARUJARU           Localida           Localida           ARUJARU           Localida           Localida           <td< td=""><td>o sistema aj<br/>o sistema aj<br/>o sistema aj<br/>or Arecadada<br/>or Arecadada<br/>or</td><td>resentará<br/>forme o existencia<br/>(so Devolue<br/>(so Devolue<br/>(so Devolue<br/>(so Devolue<br/>(so Devolue<br/>(so Devolue<br/>(so Devolue<br/>(so Devolue<br/>(so Devolue<br/>(so Devolue<br/>(so Devolue<br/>(so Devolue<br/>(so Devolue<br/>(so Devolue<br/>(so Devolue)<br/>(so Devolue)<br/>(so Devolue)<br/>(so</td><td><ul> <li>ciso A</li> <li>ciso A</li></ul></td><td>No da<br/>o siste<br/>FELOS<br/>I<br/>I<br/>I<br/>I<br/>I<br/>I<br/>I<br/>I<br/>I<br/>I<br/>I<br/>I<br/>I</td><td>arrecadação           arrecadação           arecadação           arecado</td><td>para a<br/>202009<br/>255552<br/>205209<br/>255552<br/>97.60<br/>255552<br/>97.60<br/>255552<br/>97.60<br/>255552<br/>97.60<br/>0.04<br/>0.04<br/>0.04<br/>0.04<br/>0.04<br/>100.04<br/>100.05<br/>100.05<br/>100.</td></td<></td></t<> | Ao eff         Ao eff           Ao eff         "Coccursion"           "Coccursion"         "Coccursion"           "Coccursion"         "Coccursion"                                                                                                    | Car no."<br>Car no."<br>Car no."<br>Car no."<br>Car no."<br>Car no."<br>Car no."<br>Car no."<br>Car no."<br>Car no."<br>Car no.<br>Car no.<br>Ca                                                                                                    | Pyperlink 25" do E. Collear no ecodocido<br>contracto 200 Contractor 200 Contractor                                                                                                    | "de um'<br>in" de um'<br>inpresión de la conservation de la conservation<br>gâo - La conservation de la conservation<br>gâo - La conservation de la conservation<br>gâo - La conservation<br>gâo - La conservation<br>gâo -                                                                                                    | TELO"           TELO"           Sionado           nk" "TC           as as "L"           ARUJARU           La calida           ARUJARU           Localida           ARUJARU           Localida           Localida           ARUJARU           Localida           Localida <td< td=""><td>o sistema aj<br/>o sistema aj<br/>o sistema aj<br/>or Arecadada<br/>or Arecadada<br/>or</td><td>resentará<br/>forme o existencia<br/>(so Devolue<br/>(so Devolue<br/>(so Devolue<br/>(so Devolue<br/>(so Devolue<br/>(so Devolue<br/>(so Devolue<br/>(so Devolue<br/>(so Devolue<br/>(so Devolue<br/>(so Devolue<br/>(so Devolue<br/>(so Devolue<br/>(so Devolue<br/>(so Devolue)<br/>(so Devolue)<br/>(so Devolue)<br/>(so</td><td><ul> <li>ciso A</li> <li>ciso A</li></ul></td><td>No da<br/>o siste<br/>FELOS<br/>I<br/>I<br/>I<br/>I<br/>I<br/>I<br/>I<br/>I<br/>I<br/>I<br/>I<br/>I<br/>I</td><td>arrecadação           arrecadação           arecadação           arecado</td><td>para a<br/>202009<br/>255552<br/>205209<br/>255552<br/>97.60<br/>255552<br/>97.60<br/>255552<br/>97.60<br/>255552<br/>97.60<br/>0.04<br/>0.04<br/>0.04<br/>0.04<br/>0.04<br/>100.04<br/>100.05<br/>100.05<br/>100.</td></td<>                                                                                                    | o sistema aj<br>o sistema aj<br>o sistema aj<br>or Arecadada<br>or Arecadada<br>or                                                                                                    | resentará<br>forme o existencia<br>(so Devolue<br>(so Devolue<br>(so Devolue<br>(so Devolue<br>(so Devolue<br>(so Devolue<br>(so Devolue<br>(so Devolue<br>(so Devolue<br>(so Devolue<br>(so Devolue<br>(so Devolue<br>(so Devolue<br>(so Devolue<br>(so Devolue)<br>(so Devolue)<br>(so Devolue)<br>(so                                                                                                    | <ul> <li>ciso A</li> <li>ciso A</li></ul>                                                                                                    | No da<br>o siste<br>FELOS<br>I<br>I<br>I<br>I<br>I<br>I<br>I<br>I<br>I<br>I<br>I<br>I<br>I                                                                                                    | arrecadação           arrecadação           arecadação           arecado                                                                                                    | para a<br>202009<br>255552<br>205209<br>255552<br>97.60<br>255552<br>97.60<br>255552<br>97.60<br>255552<br>97.60<br>0.04<br>0.04<br>0.04<br>0.04<br>0.04<br>100.04<br>100.05<br>100.05<br>100.                                                                                                    |
| Consultar Dado           Ottom Processament<br>Geráncia:<br>Unitada Negicia:<br>Ele:<br>Unitada Negicia:<br>Ele:<br>CaRUANU           Tacatan<br>CaRUANU           Tacatan<br>Nancocata           VUILa RANGE.           COURD SPARTAS           Auto Do Mouta           Nancocata           VUILa RANGE.           Colla S Jumos           Nancocata           VUILa RANGE.           Colla S Partas           Nancocata           VUILa RANGE.           Colla S Partas           Nancocata           VUILa RANGE.           Colla S Partas           A o cificar           En qualistrue<br>Liquida". see           A sithals con           Consultar D a           Soci2006           Bridiazono           Consultar D a           Consultar D a           Goldzoogo d 200           Soci2006           Bridiazono d 200           Goldzoogo d 200           Goldzoogo d 200           Goldzoogo d 200           Goldzoogo d 200           Goldzoogo d 200           Goldzoogo d 200           Goldzoogo d 201           Goldzoogo d 201           Goldzoogo d 201                                                                                                    | A c eff<br>                                                                                                    | Control of a result of a result of a                                                                                                    | Ingredink conductor<br>(increaded)<br>(increaded)<br>(increaded                                                                                                    | " de um<br>" hyperi<br>" hyperi<br>stata a tel<br>Entrat. (c<br>29<br>1<br>1<br>1<br>1<br>1<br>1<br>1<br>1<br>1<br>1<br>1<br>1<br>1                                                                                                    | FELO".         NELO".           Sinnado.         nk" "TG           nk" "TG         Nak           ARUARL         Nak           ARUARL         Nak </td <td>o sistema aj<br/>o sistema aj<br/>de concentrative de la concentrative<br/>de la concentrative de la concentrative<br/>de la concentrative<br/>de la concentrative<br/>de la concentrative<br/>de</td> <td>anterior.           anterior.           <td< td=""><td>clos of a second second s</td><td>No da<br/>e sist<br/>FLOS<br/>La sist<br/>Arrecadu<br/>La sist<br/>Arrecadu<br/>Arrecadu<br/>Arrecadu<br/>A</td><td>arrecadação           entra apresanta           mis Anno           Valor: J.3           yalor: J.3           zelas           zelas</td><td>para a<br/>tará o<br/>202009<br/>1556522<br/>165123<br/>165123<br/>16512</td></td<></td> | o sistema aj<br>o sistema aj<br>de concentrative de la concentrative<br>de la concentrative de la concentrative<br>de la concentrative<br>de la concentrative<br>de la concentrative<br>de                                                                                                    | anterior.           anterior.           anterior. <td< td=""><td>clos of a second second s</td><td>No da<br/>e sist<br/>FLOS<br/>La sist<br/>Arrecadu<br/>La sist<br/>Arrecadu<br/>Arrecadu<br/>Arrecadu<br/>A</td><td>arrecadação           entra apresanta           mis Anno           Valor: J.3           yalor: J.3           zelas           zelas</td><td>para a<br/>tará o<br/>202009<br/>1556522<br/>165123<br/>165123<br/>16512</td></td<> | clos of a second second s                                                                                                    | No da<br>e sist<br>FLOS<br>La sist<br>Arrecadu<br>La sist<br>Arrecadu<br>Arrecadu<br>Arrecadu<br>A                                                                                                    | arrecadação           entra apresanta           mis Anno           Valor: J.3           yalor: J.3           zelas           zelas                                                                                                    | para a<br>tará o<br>202009<br>1556522<br>165123<br>165123<br>16512                                                                                                    |

## Funcionalidade dos Botões

As telas do tipo aba apresentam dois tipos de botões, que estão separados por uma linha horizontal no final das telas. Os botões que estão acima da linha horizontal, estão relacionados com a navegação entre as abas, e, os botões que estão abaixo da linha horizontal, têm efeito sobre todas as abas.

| Botão    | Descrição da Funcionalidade                                                                                                    |
|----------|----------------------------------------------------------------------------------------------------|
| Voltar   | Estes botões estão na parte superior da linha horizontal, e devem ser<br>utilizados para que o sistema retorne para a aba anterior.<br>Estes botões só são apresentados na aba com a agregação principal. Ou<br>seja, nas telas de "popup" com o detalhamento por Unidade de Negócio,<br>Elo, estes botão não são apresentados. |
| Avançar  | Estes botões estão na parte superior da linha horizontal, e devem ser<br>utilizados para que o sistema avance para a próxima aba.<br>Estes botões só são apresentados na aba com a agregação principal. Ou<br>seja, nas telas de "popup" com o detalhamento por Unidade de Negócio,<br>Elo, estes botão não são apresentados.   |
| Voltar   | Estando na aba com a agregação principal, utilize este botão para<br>retornar para a tela de filtro, onde você poderá modificar a configuração<br>dos parâmetros informados.<br>Estando nas telas de "popup", utilize este botão para voltar para a<br>agregação anterior.                                                      |
| Cancelar | Estando na aba com a agregação principal, utilize este botão para<br>encerrar a funcionalidade e fazer com que o sistema volte para a tela<br>principal.                                                                                                    |
| Fechar   | Estando na telas de "popup" com o detalhamento das informações,<br>utilize este botão para fechar a tela de "popup".                                                                                                    |

Clique aqui para retornar ao Menu Principal do GSAN

From:

https://www.gsan.com.br/ - Base de Conhecimento de Gestão Comercial de Saneamento

Permanent link: https://www.gsan.com.br/doku.php?id=ajuda:gerencia&rev=1439840665

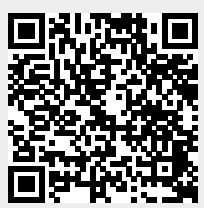

Last update: 31/08/2017 01:11